# Epson Stylus<sup>®</sup> Office BX310FN/Office TX510FN Series

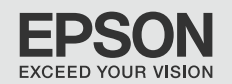

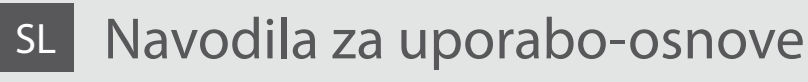

- za uporabo brez računalnika -

# HR Osnovni vodič za rad

- za uporabu bez računala -

# мк Упатство за основни операции

- За употреба без компјутер -

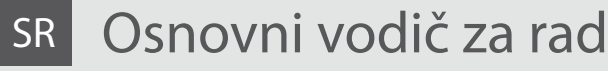

- za upotrebu bez računara -

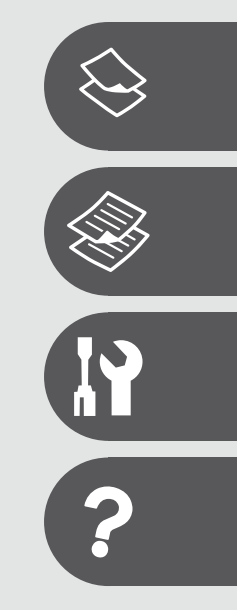

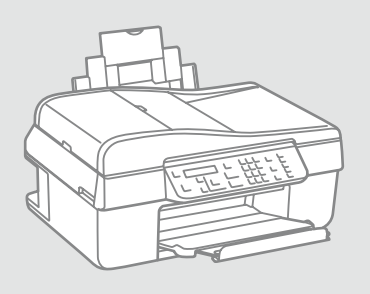

O teh navodilih

O ovom vodiču

За ова упатство

O ovom vodiču

Med branjem navodil upoštevajte naslednje: Prilikom čitanja uputa molimo Vas da obratite pažnju na ove smjernice: Почитувајте ги овие насоки додека го читате упатството: Dok čitate uputstva pratite sledeće smernice:

|                                                                                                    | 0                                                                                                    | $\otimes$                                                                                        | Ø                                                                                            |                                                                                               |
|----------------------------------------------------------------------------------------------------|----------------------------------------------------------------------------------------------------|--------------------------------------------------------------------------------------------------|----------------------------------------------------------------------------------------------|-----------------------------------------------------------------------------------------------|
| Opozorilo:<br>Opozorila je treba skrbno<br>upoštevati, da preprečite telesne<br>poškodbe.          | Previdno:<br>Ukrepe je treba upoštevati, da<br>preprečite poškodbe opreme.                                    | Morate upoštevati, tako da<br>preprečite telesne poškodbe in<br>poškodbe opreme.                 | Opomba:<br>Opombe vključujejo pomembne<br>informacije in nasvete za<br>uporabo tiskalnika.   | Prikazuje številko strani,<br>kjer lahko najdete dodatne<br>informacije.                      |
| Upozorenje:<br>Potrebno je čvrsto se držati<br>upozorenja kako biste izbjegli<br>tjelesne ozljede. | Pozor:<br>Potrebno je obratiti pozornost<br>kako biste izbjegli oštećenje<br>uređaja.                         | Potrebno je obratiti pozornost<br>kako bi se izbjegle tjelesne<br>ozljede ili oštećenja uređaja. | Napomena:<br>Napomene sadrže važne<br>informacije i naputke za uporabu<br>pisača.            | Ova oznaka upućuje na broj<br>stranice na kojoj možete pronaći<br>dodatne informacije.        |
| Предупредување:<br>предупредувањата мора да се<br>почитуваат за да се избегнат<br>телесни повреди. | Внимание:<br>забелешките за внимателност<br>мора да се почитуваат за да се<br>избегне оштетување на опремата. | Мора да се почитуваат за да<br>се избегнат телесни повреди и<br>оштетувања на опремата.          | Забелешка:<br>забелешките содржат важни<br>информации и совети за<br>користење на печатачот. | Го посочува бројот на<br>страницата каде што може<br>да се најдат дополнителни<br>информации. |
| Upozorenje:<br>Upozorenja se moraju pažljivo<br>pratiti da bi se sprečilo<br>povređivanje.         | Oprez:<br>Mere opreza se moraju poštovati<br>da bi se sprečilo oštećivanje<br>opreme.                         | Mora se poštovati da bi<br>se sprečilo povređivanje i<br>oštećivanje opreme.                     | Napomena:<br>Napomene sadrže važne<br>informacije i savete za upotrebu<br>štampača.          | Označava broj strane na kojoj se<br>mogu naći dodatne informacije.                            |

# Obvestilo v zvezi z avtorskimi pravicami

Napomena o autorskim pravima

Забелешка за авторските права

### Obaveštenje o autorskim pravima

No part of this publication may be reproduced, stored in a retrieval system, or transmitted in any form or by any means, electronic, mechanical, photocopying, recording, or otherwise, without the prior written permission of Seiko Epson Corporation. The information contained herein is designed only for use with this product. Epson is not responsible for any use of this information as applied to other printers.

Neither Seiko Epson Corporation nor its affiliates shall be liable to the purchaser of this product or third parties for damages, losses, costs, or expenses incurred by the purchaser or third parties as a result of accident, misuse, or abuse of this product or unauthorized modifications, repairs, or alterations to this product, or (excluding the U.S.) failure to strictly comply with Seiko Epson Corporation's operating and maintenance instructions.

Seiko Epson Corporation shall not be liable for any damages or problems arising from the use of any options or any consumable products other than those designated as Original Epson Products or Epson Approved Products by Seiko Epson Corporation.

Seiko Epson Corporation shall not be held liable for any damage resulting from electromagnetic interference that occurs from the use of any interface cables other than those designated as Epson Approved Products by Seiko Epson Corporation.

EPSON® and EPSON STYLUS® are registered trademarks, and Exceed Your Vision is a trademark of Seiko Epson Corporation.

General Notice: Other product names used herein are for identification purposes only and may be trademarks of their respective owners. Epson disclaims any and all rights in those marks.

### SL Vsebina

| Pomembni varnostni napotki                   | 6 |
|----------------------------------------------|---|
| Navodila za nadzorno ploščo                  | 8 |
| Uporaba zaslona LCD1                         | 1 |
| Samodejni ponovni zagon po izpadu energije12 | 2 |

#### Ravnanje s papirjem

| Izbira papirja        | 14 |
|-----------------------|----|
| Nalaganje papirja     | 16 |
| Nameščanje originalov | 17 |

#### Kopiranje/Skeniranje

| Kopiranje fotografij ali dokumentov | 22 |
|-------------------------------------|----|
| Skeniranje na računalnik            | 24 |
| Seznam menijev                      | 26 |

#### Meni za vzdrževanje

| Preverjanje stanja kartuše s črnilom | 32 |
|--------------------------------------|----|
| Pregled/čiščenje tiskalne glave      | 34 |
| Poravnava tiskalne glave             | 36 |
| Seznam menijev                       | 38 |

#### Reševanje težav

| Sporočila o napaki           | 42 |
|------------------------------|----|
| Zamenjava kartuš s črnilom   |    |
| Zastoj papirja               | 51 |
| Težave s kakovostjo tiskanja |    |
| Stik s podporo za stranke    | 59 |

# HR Sadržaj

| Vazne sigurnosne upute                              | 6  |
|-----------------------------------------------------|----|
| Vodič za upravljačku ploću                          | 8  |
| Uporaba LCD zaslona                                 | 11 |
| Automatsko ponovno pokretanja nakon nestanka struje | 12 |
| Rukovanje papirom                                   |    |
| Odabir papira                                       | 14 |
| Umetanje papira                                     |    |
| Umetanje izvornika                                  | 17 |
| Kopiranie/skeniranie                                |    |
| Kopiranje fotografija ili dokumenata                |    |
| Skeniranje na računalo                              |    |
| Popis izbornika                                     |    |
| Izbornik za održavanie                              |    |
| Proviera stanja spremnika tinte                     | 32 |
| Proviera/čišćenie glave pisača                      | 34 |
| Poravnavanje glave pisača                           | 36 |
| Popis izbornika                                     |    |
| Riešavanie problema                                 |    |
| Poruka o pogračkama                                 | 42 |
| Zamiena enromaika tinto                             |    |
| Zamjena spremnika tinte                             |    |
| Zaglavljivanje papira                               | 51 |
| Poteškoće s kakvoćom ispisa/oblikovanjem stranice   | 55 |
| Kontaktiranje korisničke podrške                    | 59 |

### МК Содржина

| Важни безбедносни упатства                    | 6 |
|-----------------------------------------------|---|
| Водич за контролната табла                    | 8 |
| Користење на LCD-екранот                      | 1 |
| Автоматско рестартирање по прекин на струја12 | 2 |

#### Ракување со хартијата

| Избирање хартија  | 14 |
|-------------------|----|
| Ставање хартија   | 16 |
| Ставање оригинали | 17 |

#### Копирање/Сканирање

| Копирање фотографии или документи | 22 |
|-----------------------------------|----|
| Сканирање во компјутер            | 24 |
| Мени                              | 26 |

#### Мени за одржување

| Проверка на состојбата на касетите со мастило | 32 |
|-----------------------------------------------|----|
| Проверка и чистење на главата за печатење     | 34 |
| Порамнување на главата за печатење            |    |
| Мени                                          | 38 |

#### Решавање проблеми

| Пораки за грешки                              | 42 |
|-----------------------------------------------|----|
| Менување на касетите со мастило               | 46 |
| Заглавена хартија                             | 51 |
| Проблеми со квалитетот/изгледот на печатењето | 55 |
| Контактирање со поддршката за купувачите      | 59 |

### SR Sadržaj

| Važna bezbednosna uputstva<br>Vodič za kontrolnu tablu | 6  |
|--------------------------------------------------------|----|
| Korišćenje LCD ekrana                                  | 11 |
| Automatsko ponovno pokretanje nakon nestanka struje    | 12 |
| Rukovanje papirom                                      |    |
| Izbor papira                                           | 14 |
| Ubacivanje papira                                      | 16 |
| Postavljanje originala                                 | 17 |
| Kopiranie i skeniranie                                 |    |
| Kopiranje fotografija ili dokumenata                   |    |
| Skeniranje na računar                                  | 24 |
| Lista menija                                           | 26 |
| Meni održavania                                        |    |
| Provera statusa kertridža                              |    |
| Provera/čišćenje glave za štampanje                    |    |
| Poravnavanje glave za štampanje                        |    |
| Lista menija                                           |    |
| Rešavanje problema                                     |    |
| Poruke o greškama                                      |    |
| Zamena kertridža                                       | 46 |
| Zaglavljivanje papira                                  | 51 |
| Problemi sa kvalitetom/izgledom štampanja              |    |
| Kontakt sa korisničkom službom                         |    |
|                                                        |    |

Pomembni varnostni napotki Važne sigurnosne upute Важни безбедносни упатства Važna bezbednosna uputstva

| 220-240V<br>220-<br>240V                                                                                 |                                                                                                    |                                                                                                    |                                                                                |                                                            |                                                                                              |
|----------------------------------------------------------------------------------------------------|----------------------------------------------------------------------------------------------------|----------------------------------------------------------------------------------------------------|--------------------------------------------------------------------------------|------------------------------------------------------------|----------------------------------------------------------------------------------------------|
| Prepričajte se, da napajalni<br>kabel ustreza vsem lokalnim<br>varnostnim standardom.                    | Tiskalnik namestite blizu<br>vtičnice, kjer je mogoče<br>napajalni kabel enostavno<br>izključiti.       | Uporabljajte samo priloženi<br>napajalni kabel. Uporaba<br>drugega kabla lahko povzroči<br>požar ali električni udar.<br>Kabla ne uporabljajte z drugo<br>opremo.                                              | Uporabljajte samo tisto vrsto<br>napajanja, ki je navedena na<br>nalepki.      | Preprečite poškodbe in odrgnine kabla.                     | Med kopiranjem, tiskanjem ali<br>skeniranjem ne odpirajte enote<br>za skeniranje.            |
| Provjerite odgovara li kabel<br>lokalnim sigurnosnim<br>standardima.                                     | Pisač smjestite blizu zidne<br>utičnice, tako da ga možete<br>jednostavno isključiti.                   | Koristite samo kabel napajanja<br>koji se isporučuje s ovim<br>proizvodom. Uporaba drugog<br>kabela može za posljedicu<br>imati požar ili strujni udar.<br>Kabel nemojte upotrebljavati s<br>drugim uređajima. | Koristite isključivo onaj izvor<br>napajanja koji je naveden na<br>naljepnici. | Pazite da se kabel ne ošteti ili<br>ne izliže.             | Nemojte otvarati jedinicu za<br>skeniranje tijekom kopiranja,<br>ispisivanja ili skeniranja. |
| Проверете дали кабелот<br>за струја е во согласност<br>со сите важечки локални<br>безбедносни стандарди. | Поставете го печатачот близу<br>до ѕиден штекер од кој може<br>лесно да се откачи кабелот<br>за струја. | Користете го само кабелот<br>за струја на печатачот. Друг<br>кабел може да предизвика<br>пожар или струен удар. Не<br>користете го кабелот со друга<br>опрема.                                                 | Користете само извор на<br>напојување како што е<br>назначен на етикетата.     | Не дозволувајте кабелот да се<br>оштети или искине.        | Не отворајте го сканерот<br>додека се копира, печати или<br>сканира.                         |
| Uverite se da kabl za napajanje<br>ispunjava odgovarajuće lokalne<br>standarde zaštite.                  | Stavite štampač blizu zidne<br>utičnice tako da kabl može lako<br>da se izvuče iz nje.                  | Koristite samo kabl za<br>napajanje priložen uz štampač.<br>Upotreba drugih kablova može<br>izazvati požar ili strujni udar.<br>Ne koristite kabl ni sa kakvom<br>drugom opremom.                              | Koristite samo izvor napajanja<br>naznačen na nalepnici.                       | Ne dozvolite da se kabl za<br>napajanje ošteti ili pohaba. | Ne otvarajte kućište skenera<br>tokom kopiranja, štampanja ili<br>skeniranja.                |

| V tiskalniku in okoli njega ne<br>uporabljajte pršil, ki vsebujejo<br>vnetljive pline. V nasprotnem<br>primeru lahko povzročite požar.       | Tiskalnika ne servisirajte<br>sami, razen v primerih, ki<br>so v dokumentaciji posebej<br>razloženi.        | Kartuše hranite izven dosega<br>otrok; črnila ne pijte.                         | Ko kartuše vzamete iz<br>embalaže, jih ne stresajte; lahko<br>pride do puščanja.                                     | Če kartušo odstranite, ker<br>jo želite uporabiti kasneje,<br>območje za dobavo črnila<br>zavarujte pred umazanijo in<br>prahom ter kartušo shranite<br>na mesto, kjer je tiskalnik. Ne<br>dotikajte se dovoda črnila in<br>njihove okolice.             | V primeru, da pride črnilo v<br>stik s kožo, jo sperite z milom<br>in vodo. Če pride črnilo v stik z<br>očmi, jih takoj sperite z vodo.<br>Če se kljub temu počutite slabo<br>ali imate težave z vidom, takoj<br>obiščite zdravnika. |
|----------------------------------------------------------------------------------------------------|----------------------------------------------------------------------------------------------------|---------------------------------------------------------------------------------|----------------------------------------------------------------------------------------------------|----------------------------------------------------------------------------------------------------|----------------------------------------------------------------------------------------------------|
| Unutar pisača ili oko njega<br>nemojte koristiti proizvode<br>za raspršivanje koji sadrže<br>zapaljive plinove. To može<br>uzrokovati požar. | Nemojte pokušavati popraviti<br>pisač, osim u slučajevima<br>koji su posebno objašnjeni u<br>dokumentaciji. | Spremnike za tintu čuvajte<br>izvan dohvata djece i nemojte<br>piti tintu.      | Nemojte tresti spremnike tinte<br>nakon što ste otvorili njihova<br>pakiranja jer to može izazvati<br>curenje tinte. | Ako iz pisača izvadite spremnik<br>tinte kako biste ga koristili<br>kasnije, zaštite područje za<br>dovod tinte od nečistoće i<br>prašine, a spremnik pohranite<br>u istom okružju kao i pisač.<br>Ne dodirujte ulaz za tintu ili<br>područje oko njega. | Ako ruke zaprljate tintom,<br>operite ih sapunom i vodom.<br>Ako tinta dospije u oči, odmah<br>ih isperite vodom. Ako i nakon<br>toga osjetite nelagodu ili imate<br>poteškoće s vidom, odmah se<br>obratite svojem liječniku.       |
| Не користите спрејови што<br>содржат запаливи гасови во<br>или околу печатачот. Така<br>може да предизвикате пожар.                          | Ако не е посебно објаснето<br>во документацијата, не<br>обидувајте се сами да го<br>поправате печатачот.    | Чувајте ги касетите со<br>мастило вон досег на деца и<br>не пијте го мастилото. | Не протресувајте ги касетите<br>со мастило откако ќе ги<br>отворите, така може да<br>протечат.                       | Ако вадите касета со мастило<br>за подоцнежна употреба,<br>заштитете го отворот за<br>мастило од нечистотии и<br>чувајте ја касетата исто како<br>печатачот. Не допирајте го<br>отворот за мастило и околу<br>него.                                      | Ако ви капне мастило<br>на кожата, одмијте го со<br>сапун и вода. Ако ви влезе<br>во очите, исплакнете ги<br>веднаш со вода. Ако сè уште<br>ви е непријатно или имате<br>проблеми со видот, веднаш<br>одете на лекар.                |
| Ne koristite aerosole koji sadrže<br>zapaljive gasove unutar ili oko<br>štampača. To može izazvati<br>požar.                                 | Ne pokušavajte sami da<br>popravite štampač osim ako<br>je to posebno objašnjeno u<br>dokumentaciji.        | Kertridže čuvajte van domašaja<br>dece i ne pijte mastilo.                      | Ne tresite kertridže nakon<br>otvaranja pakovanja jer to<br>može izazvati curenje.                                   | Ako izvadite kertridž radi<br>kasnije upotrebe, zaštitite izlaze<br>za mastilo od prljanja i prašine<br>i čuvajte kertridž u istoj sredini<br>gde i štampač. Ne dodirujte<br>izlaze za mastilo i okolnu<br>površinu.                                     | Ako mastilo dospe na kožu,<br>sperite ga vodom i sapunom.<br>Ako dospe u oči, odmah<br>isperite vodom. Ako i dalje<br>osećate nelagodnost ili ne<br>vidite dobro, odmah se obratite<br>lekaru.                                       |

Navodila za nadzorno ploščo Vodič za upravljačku ploču Водич за контролната табла Vodič za kontrolnu tablu

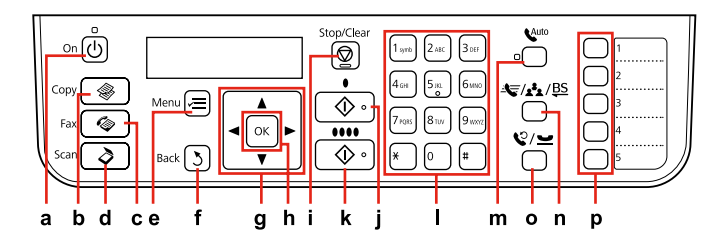

| а                                            | b                              | c                             | d                              | e                                                       | f                                | g                                                                        |
|----------------------------------------------|--------------------------------|-------------------------------|--------------------------------|---------------------------------------------------------|----------------------------------|--------------------------------------------------------------------------|
| Ċ                                            | ۲                              | Ø                             | \$                             | ×=                                                      | 3                                | $\blacktriangle, \blacktriangledown, \triangleleft, \blacktriangleright$ |
| Vklopi/izklopi<br>tiskalnik.                 | Odpre način Copy.              | Odpre način Fax.              | Odpre način Scan.              | Prikaže podrobne<br>nastavitve<br>posameznega načina.   | Vrne prejšnji meni.              | Izbere elemente<br>menija.                                               |
| lsključuje/uključuje<br>pisač.               | Ulaz u način rada<br>Copy.     | Ulaz u način rada Fax.        | Ulaz u način rada Scan.        | Prikazuje detaljne<br>postavke za svaki<br>način rada.  | Vraća na prethodni<br>izbornik.  | Odabire stavke<br>izbornika.                                             |
| Вклучување /<br>исклучување на<br>печатачот. | Вклучување на<br>режимот Сору. | Вклучување на<br>режимот Fax. | Вклучување на<br>режимот Scan. | Се прикажуваат<br>деталните поставки<br>за секој режим. | Се враќа на<br>претходното мени. | Се избираат ставки од<br>менито.                                         |
| Uključuje/isključuje<br>štampač.             | Ulazi u režim Copy.            | Ulazi u režim Fax.            | Ulazi u režim Scan.            | Prikazuje detaljna<br>podešavanja za svaki<br>režim.    | Vraća u prethodni<br>meni.       | Bira stavke menija.                                                      |

Oblika komandne plošče je odvisna od področja.

Izgled upravljačke ploče se razlikuje od lokacije do lokacije.

Дизајнот на контролната табла зависи од земјата.

lzgled kontrolne table zavisi od tržišta.

| h                                          | i                                                                            | j                                                       | k                                                   | Ι                                                                                                    |
|--------------------------------------------|------------------------------------------------------------------------------|---------------------------------------------------------|-----------------------------------------------------|----------------------------------------------------------------------------------------------------|
| ок                                         | $\bigtriangledown$                                                           | <b>♦</b> [B&W]                                          | ♦ 0000 [Color]                                      |                                                                                                    |
| Vključi nastavitve, ki ste jih<br>izbrali. | Zaustavi kopiranje/faksiranje ali<br>ponastavi nastavitve.                   | Začne kopiranje/faksiranje v<br>črno/belem načinu.      | Začne barvno kopiranje/<br>faksiranje.              | Določi ali vnese številke faksa,<br>številke za hitro izbiranje/skupine,<br>datum/uro, število kopij itd.                      |
| Uključuje postavke koje ste<br>odabrali.   | Zaustavlja kopiranje/faksiranje ili<br>vraća postavke na početne.            | Pokreće crno-bijelo kopiranje/<br>faksiranje.           | Pokreće kopiranje/faksiranje<br>u boji.             | Navodi ili unosi brojeve faksa,<br>brojeve brzog/grupnog biranja,<br>datum/sat, broj kopija itd.                               |
| Се активираат избраните<br>поставки.       | Се застанува со копирање/<br>испраќање факс или се<br>ресетираат поставките. | Се започнува со црно-бело<br>копирање / испраќање факс. | Се започнува со копирање /<br>праќање факс во боја. | Се одредуваат или внесуваат<br>броеви на факс, броеви за брзо<br>бирање / групно бирање, датум<br>/ време, број на копии, итн. |
| Aktivira podešavanja koja ste<br>odabrali. | Prekida kopiranje/faksiranje ili<br>poništava postavke.                      | Započinje kopiranje/faksiranje u<br>crno-beloj tehnici. | Započinje kopiranje/štampanje<br>u boji.            | Određuje ili unosi brojeve faksa,<br>brojeve za brzo biranje/pozivanje<br>grupa, datum/vreme, broj kopija<br>i tako dalje.     |

| m                                                                                                    | n                                                                                                    | 0                                                                                                    | р                                                                                                    |
|----------------------------------------------------------------------------------------------------|----------------------------------------------------------------------------------------------------|----------------------------------------------------------------------------------------------------|----------------------------------------------------------------------------------------------------|
| <sup>Quito</sup> [Auto Answer/Space]                                                                                           | ▲ / / <u>4</u> * / <u>BS</u> [Speed Dial/Group<br>Dial/Backspace]                                                                                      | ℃/ <u> </u>                                                                                                    |                                                                                                    |
| Vključi/izključi samodejni odgovor. Vnese<br>presledek med vnašanjem/urejanjem<br>številk/znakov.                              | Prikaže sezname za hitro/skupinsko<br>izbiranje v načinu faksa. Izbriše zadnji znak<br>med vnašanjem/urejanjem številk/znakov.                         | Prikaže zadnjo klicano številko. Vnese<br>pavzo med vnašanjem ali urejanjem<br>številk. Uporabite lahko tudi "-".              | Prikaže seznam hitrega/skupinskega<br>izbiranja v načinu kopiranja/faksa.<br>Vsakemu gumbu določi št. 1 do 5.                                        |
| Uključuje/isključuje automatsku<br>sekretaricu. Unosi prazno mjesto prilikom<br>unosa/uređivanja brojeva/slova.                | Prikazuje popis brojeva za brzo/grupno<br>biranje u načinu rada faksiranja. Pomiče<br>unatrag prilikom unosa/uređivanja<br>brojeva/znakova.            | Prikazuje zadnji birani broj. Unosi pauzu<br>prilikom unosa ili uređivanja brojeva.<br>Također možete koristiti "-".           | Prikazuje popis brojeva za brzo/grupno<br>biranje u načinu rada kopiranja/faksiranja/<br>skeniranja. Dodjeljuje brojeve od 1 do 5 za<br>svaku tipku. |
| Вклучување и исклучување на<br>автоматското одговарање. Внесување<br>празно место кога се внесуваат/<br>менуваат бројки/знаци. | Прикажување на списоците за брзо<br>бирање и групно бирање во режимот за<br>факс. Бришење назад кога се внесуваат/<br>менуваат бројки/знаци.           | Прикажување на последниот свртен<br>број. Внесување пауза при внесување<br>или менување броеви. Може да го<br>користите и "-". | Прикажување на списоците за<br>брзо бирање и групно бирање во<br>режимот копирање/факс/сканирање.<br>Доделување на бр. 1 до 5 на секое<br>копче.     |
| Uključuje/isključuje automatsku<br>sekretaricu. Ubacuje razmak prilikom<br>unosa/promene brojeva/znakova.                      | Prikazuje liste za brzo biranje/liste za<br>pozivanje grupa u režimu faksa. Briše za<br>jedno mesto unazad prilikom unosa/<br>promene brojeva/znakova. | Prikazuje poslednji birani broj. Unosi<br>pauzu prilikom unošenja ili promene<br>brojeva. Možete koristiti i "-".              | Prikazuje listu za brzo biranje/listu za<br>pozivanje grupa u režimu Kopiranje/Faks/<br>Skeniranje. Dodeljuje br. 1 do 5 svakom<br>dugmetu.          |

Uporaba zaslona LCD Uporaba LCD zaslona Користење на LCD-екранот Korišćenje LCD ekrana

| a,b                                     | а                                                             | b                                                                                    | c                                                                      |
|-----------------------------------------|---------------------------------------------------------------|--------------------------------------------------------------------------------------|------------------------------------------------------------------------|
| Copy Copies : 1 a<br>A4/Plain Paper/100 | Uporabite Copies ▲ ali<br>▼, da nastavite število<br>kopij.   | Pritisnite ▲ ali ▼, da<br>izberete element<br>menija/nastavitve.                     | Pritisnite , da odprete<br>seznam elementov<br>nastavitve.             |
| b<br>Layout<br>Vith Border<br>c         | Pomoću Copies ▲ or ♥<br>podesite broj kopija.                 | Pritisnite ▲ ili ▼ kako<br>biste odabrali željenu<br>stavku izbornika/<br>postavki.  | Pritisnite ▶ kako biste<br>ušli u popis sa stavkama<br>za podešavanje. |
| b b                                     | Користете го Copies ▲<br>or ▼ за одредување<br>број на копии. | Притиснете ▲ или ▼<br>за да изберете ставка<br>од менито / ставка за<br>поставување. | Притиснете ► за да<br>влезете во списокот на<br>ставки за поставување. |
|                                         | Koristite Copies ▲ ili ▼<br>da podesite broj kopija.          | Pritisnite ▲ ili ▼ da<br>izaberete meni/stavku<br>koja se podešava.                  | Pritisnite ► da biste<br>ušli u listu stavki za<br>podešavanje.        |

Samodejni ponovni zagon po izpadu energije Automatsko ponovno pokretanja nakon nestanka struje Автоматско рестартирање по прекин на струја Automatsko ponovno pokretanje nakon nestanka struje

Če med mirovanjem faksa ali tiskanjem zmanjka električne energije za tiskalnik, se tiskalnik samodejno znova zažene in piska približno dve sekundi.

Ako nestane struje dok je pisač u načinu rada faksiranja u mirovanju ili ispisa, automatski se ponovno pokreće i pišti otprilike dvije sekunde.

Ако дојде до прекин на струја додека печатачот е во режим на мирување или печати, тој се рестартира автоматски и потоа дава звучен сигнал околу две секунди.

Ukoliko dođe do nestanka struje dok je štampač u režimu pripravnosti ili štampanja, on se automatski ponovno pokreće i tada emituje zvučni signal oko dve sekunde.

# 

Roke ne potisnite v tiskalnik, dokler se tiskalna glava ne ustavi.

Ne stavljajte ruku u pisač dok se glava pisača ne prestane pomicati.

Не ставајте ја раката во печатачот додека главата за печатење не престане да се движи.

Ne stavljajte ruku u štampač dok se glava za štampanje pomera.

# Ø

Ponovni zagon se ustavi, če pritisnete poljuben gumb komandne plošče pred vklopom zaslona LCD.

Ponovno pokretanje se prekida ako se pritisne bilo koji gumb na upravljačkoj ploči prije paljenja LCD zaslona.

Рестартирањето запира ако се притисне кое било од копчињата на контролната табла пред да се вклучи LCD-екранот.

Ponovno pokretanje se prekida ako se pritisne bilo koje dugme na kontrolnoj tabli pre nego što se uključi LCD ekran.

# Ø

Odvisno od okoliščin pred izpadom električne energije se tiskalnik morda ne bo znova zagnal. Za ponovni zagon pritisnite (**b On**.

Ovisno o okolnostima prije nestanka struje, možda neće doći do ponovnog pokretanja. Ponovno pokrenite pritiskom na (<sup>1</sup>) **On**.

Зависно од околностите пред снемувањето струја, може да не се вклучи повторно. Вклучете повторно со притискање на (<sup>1</sup>) **Оп**.

U zavisnosti od situacije pre nestanka struje, može se desiti da ne dođe do ponovnog pokretanja. Pokrenite ponovo pritiskom na (<sup>1</sup>) **On**.

Ravnanje s papirjem Rukovanje papirom Ракување со хартијата Rukovanje papirom

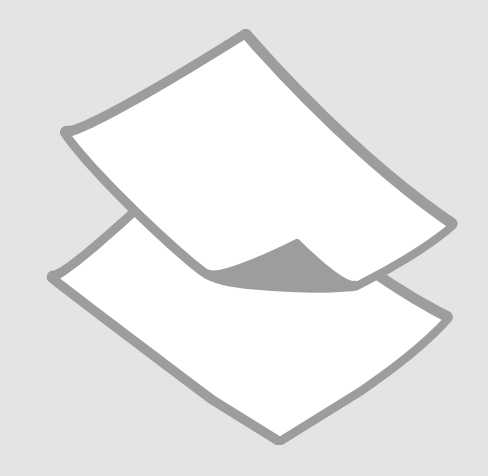

# Izbira papirja Odabir papira Избирање хартија Izbor papira

Razpoložljivost posebnega papirja je odvisna od področja.

Raspoloživost specijalnih medija razlikuje se od lokacije do lokacije.

Достапноста на специјалните хартии зависи од земјата.

Dostupnost posebnog papira zavisi od tržišta.

|   | Če želite tiskati na<br>ta papir * <sup>2</sup> | Na zaslonu LCD<br>izberite to vrsto<br>papirja | Zmogljivost<br>zalogovnika (št.<br>listov) |   | Ako želite ispisivati<br>na ovakav papir* <sup>2</sup> | Odaberite ovu<br>vrstu papira na<br>LCD zaslonu | Kapacitet<br>umetanja (<br>listovima) |
|---|-------------------------------------------------|------------------------------------------------|--------------------------------------------|---|--------------------------------------------------------|-------------------------------------------------|---------------------------------------|
| а | Navaden papir                                   | Plain Paper                                    | [12 mm] * <sup>1</sup>                     |   |                                                        | pisaca                                          |                                       |
| b | Epson Svetlo beli                               | Plain Paper                                    | 80                                         | а | Običan papir                                           | Plain Paper                                     | [12 mm] *'                            |
|   | papir za brizgalne<br>tiskalnike                |                                                |                                            | b | Epson Blještavo<br>bijeli papir za tintne              | Plain Paper                                     | 80                                    |
| с | Epson Prvovrstni                                | Plain Paper                                    | 80                                         |   | pisače                                                 |                                                 |                                       |
|   | navadni papir za<br>brizgalne tiskalnike        |                                                |                                            | c | Epson Premium<br>običan papir za                       | Plain Paper                                     | 80                                    |
| d | Epson Težak                                     | Matte                                          | 20                                         |   | tinthe pisace                                          |                                                 |                                       |
|   | matiran papir                                   |                                                |                                            | d | Epson Matirani<br>papir - tyrdi                        | Matte                                           | 20                                    |
| e | Epson Papir za                                  | Matte                                          | 80                                         |   |                                                        |                                                 |                                       |
|   | fotografije za<br>brizgalne tiskalnike          |                                                |                                            | e | Epson Papir za<br>tintne pisače                        | Matte                                           | 80                                    |
| £ | Encon Dryourstni                                | Drom Closey                                    | 20                                         |   | fotografske<br>kvalitete                               |                                                 |                                       |
| 1 | papir s svetlečim                               | Piem. Glossy                                   | 20                                         |   |                                                        |                                                 |                                       |
|   | premazom                                        |                                                |                                            | f | Epson Premium                                          | Prem. Glossy                                    | 20                                    |
| g | Epson Prvovrstni<br>papir s polsvetlečim        | Prem. Glossy                                   | 20                                         |   | sjajni fotografski<br>papir                            |                                                 |                                       |
|   | premazom                                        |                                                |                                            | g | Epson Premium                                          | Prem. Glossy                                    | 20                                    |
| h | Epson Papir za                                  | Ultra Glossv                                   | 20                                         |   | polusjajni                                             |                                                 |                                       |
|   | fotografije z                                   | ,                                              |                                            |   | fotografski papir                                      |                                                 |                                       |
|   | izredno svetlečim<br>premazom                   |                                                |                                            | h | Epson Ultra sjajni<br>fotografski papir                | Ultra Glossy                                    | 20                                    |
| i | Epson Svetleč papir<br>za fotografije           | Glossy                                         | 20                                         | i | Epson Sjajni<br>fotografski papir                      | Glossy                                          | 20                                    |
| j | Epson Papir za<br>fotografije                   | Photo Paper                                    | 20                                         | j | Epson Fotografski<br>papir                             | Photo Paper                                     | 20                                    |

\*1 Papir težek od 64 do 90 g/m<sup>2</sup>.

\*2 Glejte razpredelnico na desni za angleške nazive papirja.

|   | Ako želite ispisivati<br>na ovakav papir <sup>*2</sup>      | Odaberite ovu<br>vrstu papira na<br>LCD zaslonu<br>pisača | Kapacitet<br>umetanja (u<br>listovima) |
|---|-------------------------------------------------------------|-----------------------------------------------------------|----------------------------------------|
| а | Običan papir                                                | Plain Paper                                               | [12 mm] * <sup>1</sup>                 |
| b | Epson Blještavo<br>bijeli papir za tintne<br>pisače         | Plain Paper                                               | 80                                     |
| c | Epson Premium<br>običan papir za<br>tintne pisače           | Plain Paper                                               | 80                                     |
| d | Epson Matirani<br>papir - tvrdi                             | Matte                                                     | 20                                     |
| e | Epson Papir za<br>tintne pisače<br>fotografske<br>kvalitete | Matte                                                     | 80                                     |
| f | Epson Premium<br>sjajni fotografski<br>papir                | Prem. Glossy                                              | 20                                     |
| g | Epson Premium<br>polusjajni<br>fotografski papir            | Prem. Glossy                                              | 20                                     |
| h | Epson Ultra sjajni<br>fotografski papir                     | Ultra Glossy                                              | 20                                     |
| i | Epson Sjajni<br>fotografski papir                           | Glossy                                                    | 20                                     |
| j | Epson Fotografski<br>papir                                  | Photo Paper                                               | 20                                     |

- \*1 Papir mase od 64 do 90 g/m<sup>2</sup>.
- \*2 Pogledajte tablicu na desnoj strani u vezi engleskih naziva papira.

|   | Ако сакате да<br>печатите на ваква<br>хартија * <sup>2</sup> | Одберете го овој<br>вид хартија на<br>LCD-екранот | Капацитет за<br>внесување<br>(листови) |
|---|--------------------------------------------------------------|---------------------------------------------------|----------------------------------------|
| а | Обична хартија                                               | Plain Paper                                       | [12 мм] * <sup>1</sup>                 |
| b | Epson Светло бела<br>хартија за мастило                      | Plain Paper                                       | 80                                     |
| c | Epson Првокласна<br>обична хартија за<br>мастило             | Plain Paper                                       | 80                                     |
| d | Epson Матна<br>хартија - тешка                               | Matte                                             | 20                                     |
| e | Epson Хартија<br>за мастило со<br>фотографски<br>квалитет    | Matte                                             | 80                                     |
| f | Epson Првокласна<br>сјајна фотографска<br>хартија            | Prem. Glossy                                      | 20                                     |
| g | Ерson Првокласна<br>полусјајна<br>фотографска<br>хартија     | Prem. Glossy                                      | 20                                     |
| h | Epson Ултрасјајна<br>фотографска<br>хартија                  | Ultra Glossy                                      | 20                                     |
| i | Epson Сјајна<br>фотографска<br>хартија                       | Glossy                                            | 20                                     |
| j | Epson<br>Фотографска<br>хартија                              | Photo Paper                                       | 20                                     |

|   | Ako želite da<br>štampate na ovom<br>papiru * <sup>2</sup> | Izaberite ovu vrstu<br>papira na LCD<br>ekranu | Kapacitet (broj<br>listova) |
|---|------------------------------------------------------------|------------------------------------------------|-----------------------------|
| а | Običan papir                                               | Plain Paper                                    | [12 mm] * <sup>1</sup>      |
| b | Epson Blještavo beli<br>papir za inkdžet<br>štampače       | Plain Paper                                    | 80                          |
| c | Epson Premium<br>obični papir za<br>inkdžet štampače       | Plain Paper                                    | 80                          |
| d | Epson Matirani<br>papir - tvrdi                            | Matte                                          | 20                          |
| e | Epson Papir za<br>inkdžet štampače<br>foto kvaliteta       | Matte                                          | 80                          |
| f | Epson Premium<br>sjajni foto papir                         | Prem. Glossy                                   | 20                          |
| g | Epson Premium<br>polusjajni foto<br>papir                  | Prem. Glossy                                   | 20                          |
| h | Epson Ultra sjajni<br>foto papir                           | Ultra Glossy                                   | 20                          |
| i | Epson Sjajni foto<br>papir                                 | Glossy                                         | 20                          |
| j | Epson Foto papir                                           | Photo Paper                                    | 20                          |

| а | Plain paper                               |
|---|-------------------------------------------|
| b | Epson Bright White<br>Ink Jet Paper       |
| c | Epson Premium Ink<br>Jet Plain Paper      |
| d | Epson Matte Paper<br>Heavyweight          |
| e | Epson Photo<br>Quality Ink Jet<br>Paper   |
| f | Epson Premium<br>Glossy Photo Paper       |
| g | Epson Premium<br>Semigloss Photo<br>Paper |
| h | Epson Ultra Glossy<br>Photo Paper         |
| i | Epson Glossy<br>Photo Paper               |
| j | Epson Photo Paper                         |

\*1 Papir težine od 64 do 90 g/m<sup>2</sup>.

\*2 Engleske nazive papira pogledajte u tabeli sa desne strane.

\*1 Хартија со тежина од 64 до 90 гр/м<sup>2</sup>.

\*2 Видете во табелата десно за англиските имиња на хартиите.

Nalaganje papirja Umetanje papira Ставање хартија Ubacivanje papira

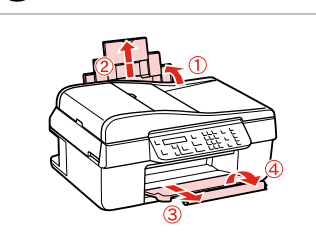

Odprite in izvlecite. Otvorite i izvucite. Отворете и извлечете. Otvorite i izvucite.

# Ø

Za uporabo papirja velikosti Legal gleite dokument Navodila za uporabo, ki je na voljo na spletu.

Prilikom uporabe papira veličine formata Legal pogledaite Korisnički vodič na Internetu za upute.

Видете во електронското Упатство за корисникот кога користите хартија со големина Legal.

Pogledajte elektronski Korisnički vodič kada koristite papir formata Legal.

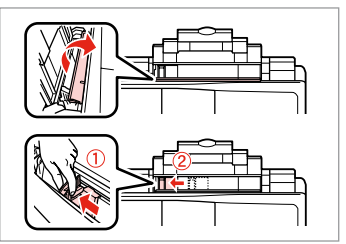

Stisnite in premaknite. Uhvatite i povucite. Притиснете и лизгајте. Uhvatite i pomerite.

B

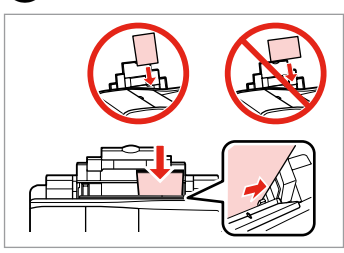

Stran za tiskanje obrnite navzgor.

Umetnite papir sa ispisnom stranom prema gore.

Ставете ја хартијата со страната за печатење нагоре.

Ubacite stranom na koju se štampa okrenutom naviše.

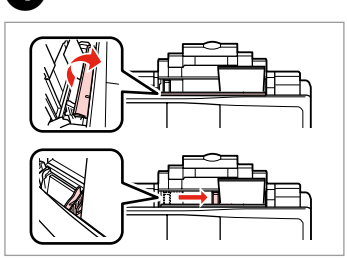

Prilagodite.

Podesite. Порамнете. Podesite.

### Ø

Ne naložite papirja z luknjami za vezavo.

Nemojte upotrebljavati papir s rupicama za uvezivanje.

Не користете хартија со дупки за спирала.

Ne koristite perforirani papir.

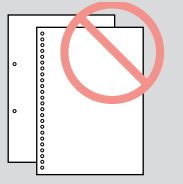

### Ø

2

Pred nalaganjem poravnajte robove papirja.

Poravnajte rubove snopa papira prije nego što ga umetnete u pisač.

Порамнете ги рабовите на листовите пред да ги ставите.

Poravnajte ivice papira pre ubacivanja.

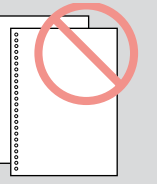

Nameščanje originalov

Umetanje izvornika

Ставање оригинали

Postavljanje originala Samodejni podajalnik dokumentov (ADF)

Automatski ulagač dokumenata (ADF)

Автоматски додавач на документи (АДД)

Automatski ubacivač dokumenata (ADF)

#### Ø

V ADF lahko naložite originalne dokumente za hitro kopiranje, skeniranje ali faksiranje večjih strani.

Možete umetnuti originalne dokumente u automatski ulagač dokumenata za brzo kopiranje, skeniranje ili faksiranje više stranica.

Може да ги ставите оригиналните документи во АДД за брзо копирање, сканирање или праќање по факс повеќе страници.

Možete staviti originalne dokumente u ADF da biste brzo kopirali, skenirali ili faksom poslali nekoliko strana.

#### Uporabni izvirniki

| Velikost | A4/Letter/Legal                                     |
|----------|-----------------------------------------------------|
| Vrsta    | Navaden papir                                       |
| Teža     | 75 g/m² do 95 g/m²                                  |
| Količina | 30 listov ali največ 3 mm<br>(A4, Letter)/10 listov |
|          | (Legal)                                             |

#### Upotrebljivi izvornici

Velič

Vrsta Težin Kapa

| ina   | A4/Pismo/Pravni<br>dokument                                                 |
|-------|-----------------------------------------------------------------------------|
| I     | Običan papir                                                                |
| a     | 75 g/m² do 95 g/m²                                                          |
| citet | Najviše 30 listova ili 3 mr<br>(A4, Pismo) /10 listova<br>(Pravni dokument) |

#### Оригинали што може да се користат

| Големина  | A4/Писмо/Legal                                                        |
|-----------|-----------------------------------------------------------------------|
| Тип       | Обична хартија                                                        |
| Тежина    | 75 гр/м² до 95 гр/м²                                                  |
| Капацитет | 30 листови или 3 мм или<br>помалку (А4, Писмо) /10<br>листови (Legal) |

#### Upotrebljivi originali

| /eličina  | A4/Pismo/Legal                                                      |
|-----------|---------------------------------------------------------------------|
| /rsta     | Običan papir                                                        |
| Гežina    | 75 g/m² do 95 g/m²                                                  |
| Kapacitet | 30 listova ili 3 mm ili<br>manje (A4, pismo) /10<br>listova (Legal) |

- Če se želite izogniti zastojem papirja, se izogibajte naslednjim vrstam dokumentov. Za te vrste uporabite mizo za dokumente.
- Dokumenti, ki so speti s sponkami, spenjači itd.
- Dokumenti, na katere je prilepljen lepilni trak ali papir.
- Fotografije, prosojnice ali toplotno občutljiv papir.
- Papir, ki je strgan, naguban ali preluknjan.

- Kako biste izbjegli gužvanje papira, izbjegavajte sljedeće dokumente. Za te vrste koristite podlogu za dokumente.
- Dokumenti pričvršćeni spajalicama i slično.
- Dokumenti na kojima ima ljepljive trake ili zalijepljenog papira.
- Fotografije, folije ili papir za toplinski prijenos.
- Poderani, naborani ili probušeni papir.

- За да спречите заглавување на хартијата, избегнувајте вакви документи. Користете ја плочата за документи за нив.
- Документи поврзани со спојници за хартија, захефтани и сл.
- Документи со залепена лента или хартија.
- Фотографии, ОНР или хартија за пренос на топлина.
- Хартија што е скината, стуткана или има дупки.

- Da biste sprečili zaglavljivanje papira, izbegavajte sledeće dokumente. Za ove tipove koristite ploču za dokumente.
- Dokumenti spojeni spajalicama, heftalicom itd.
- Dokumenti koji imaju traku ili papir zakačen za njih.
- Fotografije, folije ili termički papir.
- Papir koji je pocepan, naboran ili ima rupe.

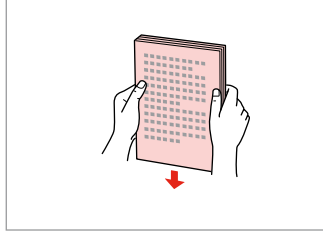

Z rahlim udarjanjem poravnajte robove.

Lagano udarajte kako biste izravnali rubove.

Чукнете за да ги порамните рабовите.

Kucnite da poravnate ivice.

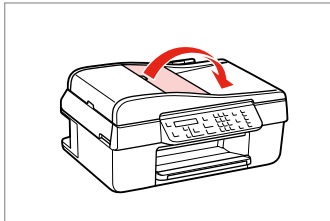

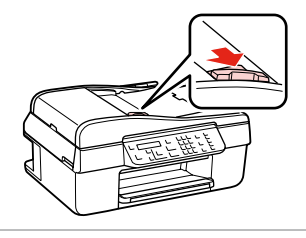

3

Izvlecite.

Povucite.

Лизгајте.

Pomerite.

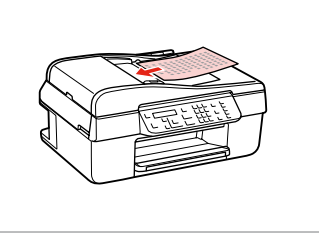

Izvirnike vstavite s potiskano stranjo navzgor. Umetnite izvornike licem prema gore. Вметнете ги оригиналите со лицето нагоре.

Ubacite originale okrenute licem nagore.

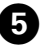

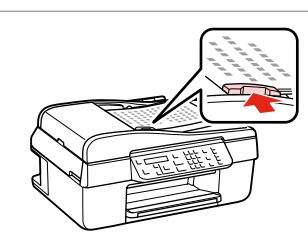

Prilagodite.

Podesite.

Порамнете.

Podesite.

## Ø

Odprite.

Otvorite.

Отворете.

Otvorite.

2

Ko uporabljate funkcijo kopiranja s samodejnim podajalnikom dokumentov, so nastavitve tiskanja nastavljene na zoom – 100 %, Paper Type – Plain Paper in Paper Size - A4. Če kopirate izvirnik, ki je večji od A4, se izpis obreže.

Prilikom korišćenja kopiranja sa automatskim ulagačem dokumenata, postavke ispisa imaju fiksan zoom - 100%, Paper Type - Plain Paper, i Paper Size - A4. Ispis je obrezan ako kopirate izvornik veći od formata A4.

Кога копирате со автоматскиот држач, поставките за печатење се фиксни со зум - 100%, Paper Type - Plain Paper и Paper Size - А4. Испечатеното ќе биде отсечено ако копирате оригинал поголем од А4.

Kada koristite funkciju kopiranja sa automatskim ubacivačem dokumenata, postavke štampanja su fiksne kada je uvećanje - 100%, Paper Type - Plain Paper i Paper Size - A4. Otisak se opseca ako kopirate original koji je veći od formata A4.

### Tabela dokumenta

Podloga za dokumente

Плоча за документи

Ploča za dokumente

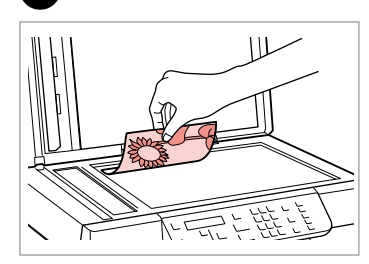

Namestite vodoravno na potiskano stran.

Izvornik položite vodoravno, licem prema dolje.

Положете го оригиналот хоризонтално, со лицето надолу.

Postavite horizontalno, licem nadole.

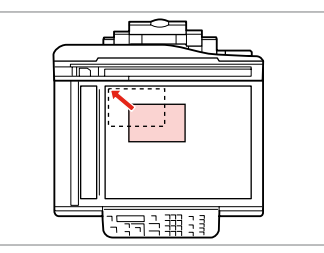

Potisnite v vogal. Poravnajte uz kut. Наместете го во аголот. Pomerite u ćošak.

2

# Ø

Če je v samodejnem podajalniku dokumentov in na mizi za dokumente že en dokument, ima prednost dokument v podajalniku.

Kada dokumenata ima i u automatskom ulagaču dokumenata i na podlozi za dokumente, prioritet se daje dokumentu iz automatskog ulagača dokumenata.

Кога има документи во автоматскиот додавач на документи и на плочата за документи, првенство се дава на документот во автоматскиот додавач на документи.

Ako se dokumenti nalaze i u automatskom ubacivaču dokumenata i na ploči za dokument, prioritet se daje dokumentu u automatskom ubacivaču dokumenta.

Kopiranje/Skeniranje Kopiranje/skeniranje Копирање/Сканирање Kopiranje i skeniranje

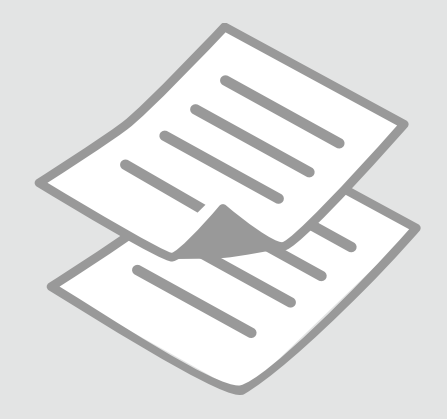

# Kopiranje fotografij ali dokumentov

Kopiranje fotografija ili dokumenata

Копирање фотографии или документи

Kopiranje fotografija ili dokumenata

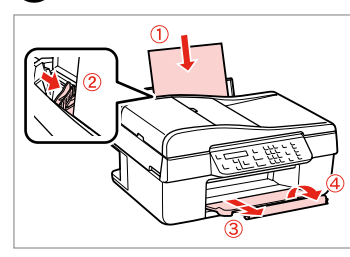

Vstavite papir. Umetnite papir. Ставете хартија. Ubacite papir.

6

① □ → 16

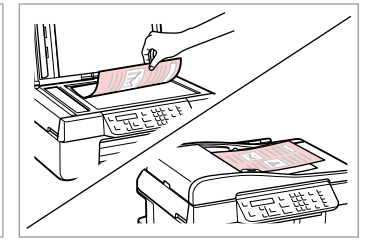

17

2

Izvirnik namestite vodoravno. Izvornik postavite vodoravno. Положете го оригиналот хоризонтално. Postavite original horizontalno.

**6** □ **→** 26

1.Layout

| On 🔴<br>Copy 🕵 | Menu (7) | Stop/Cle |
|----------------|----------|----------|
|                | Back S   |          |

Izberite način Copy. Odaberite način rada Copy. Одберете го режимот Copy. Izaberite režim Copy.

Copy Copies:∉ 1 A4/Plain Paper/100

4

Nastavite število kopij. Podesite broj kopija. Одредете број на копии. Podesite broj kopija.

| On (U) |        | Stop/Cle   |
|--------|--------|------------|
|        |        | •          |
|        | Menu   | $\bigcirc$ |
|        | ∙ل∢] ا |            |
|        |        |            |
|        |        |            |

Potrdite meni za nastavitve kopiranja.

Otvorite izbornik za podešavanje kopiranja.

Отворете го менито за поставки на копирањето.

Uđite u meni za podešavanje kopiranja.

Izberite ustrezne nastavitve za kopiranje.

▶With Border

Odaberite odgovarajuće postavke kopiranja.

Изберете ги соодветните поставки за копирање.

Izaberite odgovarajuće postavke kopiranja.

# Ø

3

Poskrbite, da nastavite nastavitvi Paper Size in Paper Type.

Provjerite jeste li podesili **Paper** Size i Paper Type.

Внимавајте да ги поставите **Paper Size** и **Paper Type**.

Uverite se da ste podesili **Paper** Size i Paper Type.

22

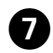

.

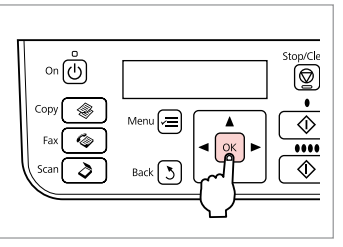

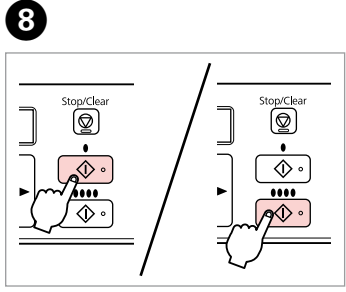

Dokončajte nastavitve. Završite s podešavanjem. Завршете го поставувањето. Završite podešavanje. Zaženite kopiranje. Započnite s kopiranjem. Почнете да копирате. Započnite kopiranje.

. ...

Skeniranje na računalnik

Skeniranje na računalo

Сканирање во компјутер

Skeniranje na računar

#### Ø

Prepričajte se, da ste programsko opremo za tiskalnik namestili na računalnik in jo priključili s pomočjo navodil na plakatu Začnite tukaj.

Provjerite jeste li instalirali softver pisača na računalo i povezali slijedeći upute iz plakata Počnite ovdje.

Погрижете се да го инсталирате софтверот за печатачот на компјутерот и да го поврзете следејќи ги инструкциите на постерот Почнете оттука.

Proverite da li ste na računaru instalirali softver za ovaj štampač i povezali ga sledeći uputstva na posteru Započnite ovde.

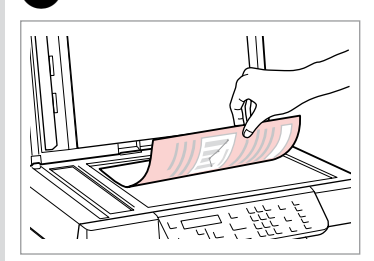

1

Potiskano stran položite vodoravno navzdol.

lzvornik položite vodoravno, licem prema dolje.

Положете хоризонтално, со лицето надолу.

Postavite horizontalno, licem nadole.

| 2                                         | 3                                     | 4                             |
|-------------------------------------------|---------------------------------------|-------------------------------|
| On ON ON ON ON ON ON ON ON ON ON ON ON ON | ♦1.Scan to PC<br>Press OK.<br>▲/▼> ок | Select PC<br>\$USB Connection |
| lzberite <b>Scan</b> .                    | Izberite postavko.                    | lzberite svoj računalnik.     |
| Odaberite <b>Scan</b> .                   | Odaberite stavku.                     | Odaberite računalo.           |
| Одберете <b>Scan</b> .                    | Одберете ставка.                      | Одберете го својот компјутер. |
| Izaberite <b>Scan</b> .                   | Izaberite stavku.                     | Izaberite svoj računar.       |

24

Ø

Po koraku ④, začne programska oprema za skeniranje s samodejnim skeniranjem. Za več informacij o naslednjih korakih si oglejte Navodila za uporabo na internetu.

Nakon koraka (), softver Vašeg računala automatski počinje skeniranje. U vezi pojedinosti o slijedećim koracima, pogledajte Korisnički vodič na Internetu.

По чекорот (), софтверот за сканирање на компјутерот автоматски почнува со сканирањето. За детали околу следните чекори, разгледајте го електронското Упатство за корисникот.

Nakon koraka br. ④ softver za skeniranje na računaru automatski započinje skeniranje. Dodatne informacije o narednim koracima potražite u elektronskom Korisnički vodič.

# Seznam menijev Popis izbornika Мени Lista menija

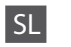

Copies

# 🕸 Način Copy

1 do 99

#### Heni nastavitev Copy

| Layout                         | With Border, Borderless *1                                                                                                    |
|--------------------------------|----------------------------------------------------------------------------------------------------|
| Reduce/Enlarge                 | Actual, Auto Fit Page, Custom (25 do 400%)                                                                                                    |
| Paper Size                     | A4, 10 × 15 cm, 13 × 18 cm                                                                                                    |
| Paper Type                     | Plain Paper, Matte, Prem. Glossy, Ultra Glossy, Glossy, Photo Paper                                                                              |
| Quality                        | Draft, Standard Quality, Best                                                                                                    |
| Copy Density                   | -4 do +4                                                                                                    |
| Expansion *2                   | Standard, Medium, Minimum                                                                                                    |
| Restore Default Settings       | Reset Fax Send/Receive Settings, Reset Fax Data Settings, Reset Network Settings, Reset All except<br>Network & Fax Settings, Reset All Settings |
| Confirm Network Settings       |                                                                                                    |
| Print Network Status Sheet     |                                                                                                    |
| Maintenance                    | ♥ → 38                                                                                                    |
| *1 Slika se rahlo poveča in ol | breže tako da zapolni list papiria. Kakovost natisa je labko slabša na vrhu in na dnu izpisa oz to območie se                                    |

- \*1 Slika se rahlo poveča in obreže, tako da zapolni list papirja. Kakovost natisa je lahko slabša na vrhu in na dnu izpisa oz. to območje se lahko med tiskanjem razmaže.
- \*2 Določite, za koliko naj se slika razširi za tiskanje fotografij brez robov.

# 👌 Način Scan

| Scan to PC    |  |
|---------------|--|
| Scan to PDF   |  |
| Scan to Email |  |

#### 🖼 Meni nastavitev Scan

| Restore Default Settings   | Reset Fax Send/Receive Settings, Reset Fax Data Settings, Reset Network Settings, Reset All except<br>Network & Fax Settings, Reset All Settings |
|----------------------------|----------------------------------------------------------------------------------------------------|
| Confirm Network Settings   |                                                                                                    |
| Print Network Status Sheet |                                                                                                    |
| Maintenance                | □ → 38                                                                                                    |

| SL | ⇒ | 26 |
|----|---|----|
| HR | ➡ | 27 |
| MK | ➡ | 28 |
| SR | ⇒ | 29 |

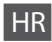

# 🛞 Način rada Copy

Copies

1 do 99

#### Elzbornik postavki Copy

| Layout                     | With Border, Borderless *1                                                                                                    |
|----------------------------|----------------------------------------------------------------------------------------------------|
| Reduce/Enlarge             | Actual, Auto Fit Page, Custom (25 do 400%)                                                                                                    |
| Paper Size                 | A4, 10 × 15 cm, 13 × 18 cm                                                                                                    |
| Paper Type                 | Plain Paper, Matte, Prem. Glossy, Ultra Glossy, Glossy, Photo Paper                                                                           |
| Quality                    | Draft, Standard Quality, Best                                                                                                    |
| Copy Density               | -4 do +4                                                                                                    |
| Expansion *2               | Standard, Medium, Minimum                                                                                                    |
| Restore Default Settings   | Reset Fax Send/Receive Settings, Reset Fax Data Settings, Reset Network Settings, Reset All except Network & Fax Settings, Reset All Settings |
| Confirm Network Settings   |                                                                                                    |
| Print Network Status Sheet |                                                                                                    |
| Maintenance                | □ → 39                                                                                                    |

\*1 Slika koju ispisujete bit će malo uvećana i obrezana kako bi ispunila cijeli list papira. U gornjem ili donjem dijelu ispisanog područja može doći do smanjenja kakvoće ispisa, ili može doći do mrljanja boja u cjelokupnom području ispisa.

\*2 Odaberite iznos za koji želite da vaša slika bude proširena pri ispisu fotografija bez oruba.

# 👌 Scan način rada

| Scan to PC    |  |
|---------------|--|
| Scan to PDF   |  |
| Scan to Email |  |

#### 若 Izbornik postavki Scan

| Restore Default Settings   | Reset Fax Send/Receive Settings, Reset Fax Data Settings, Reset Network Settings, Reset All except<br>Network & Fax Settings, Reset All Settings |
|----------------------------|----------------------------------------------------------------------------------------------------|
| Confirm Network Settings   |                                                                                                    |
| Print Network Status Sheet |                                                                                                    |
| Maintenance                | □ → 39                                                                                                    |

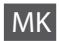

# 🛞 Сору режим за копирање

Copies 1 до 99

### 若 Сору мени за поставки

| Layout                     | With Border, Borderless *1                                                                                                    |
|----------------------------|----------------------------------------------------------------------------------------------------|
| Reduce/Enlarge             | Actual, Auto Fit Page, Custom (25 до 400%)                                                                                                    |
| Paper Size                 | A4, 10 × 15 cm, 13 × 18 cm                                                                                                    |
| Paper Type                 | Plain Paper, Matte, Prem. Glossy, Ultra Glossy, Glossy, Photo Paper                                                                              |
| Quality                    | Draft, Standard Quality, Best                                                                                                    |
| Copy Density               | -4 до +4                                                                                                    |
| Expansion *2               | Standard, Medium, Minimum                                                                                                    |
| Restore Default Settings   | Reset Fax Send/Receive Settings, Reset Fax Data Settings, Reset Network Settings, Reset All except<br>Network & Fax Settings, Reset All Settings |
| Confirm Network Settings   |                                                                                                    |
| Print Network Status Sheet |                                                                                                    |
| Maintenance                | ☞ ➡ 39                                                                                                    |

\*1 Сликата малку се зголемува и отсекува за да ја собере на листот хартија. При печатењето, квалитетот на отпечатеното може да биде послаб најгоре и најдолу, или површината може да е размачкана.

\*2 Изберете колку ќе се прошири сликата при печатење фотографии без рабови.

# Scan режим за сканирање

| Scan to PC    |  |
|---------------|--|
| Scan to PDF   |  |
| Scan to Email |  |

#### 若 Scan мени за поставки

| Restore Default Settings   | Reset Fax Send/Receive Settings, Reset Fax Data Settings, Reset Network Settings, Reset All except<br>Network & Fax Settings, Reset All Settings |
|----------------------------|----------------------------------------------------------------------------------------------------|
| Confirm Network Settings   |                                                                                                    |
| Print Network Status Sheet |                                                                                                    |
| Maintenance                | □ → 39                                                                                                    |

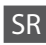

# 🛞 Režim Copy

| Copies | 1 do 99 |
|--------|---------|

#### **√**■ Meni sa podešavanjima za Copy

| Layout                     | With Border, Borderless *1                                                                                                    |
|----------------------------|----------------------------------------------------------------------------------------------------|
| Reduce/Enlarge             | Actual, Auto Fit Page, Custom (25 do 400%)                                                                                                    |
| Paper Size                 | A4, 10 × 15 cm, 13 × 18 cm                                                                                                    |
| Paper Type                 | Plain Paper, Matte, Prem. Glossy, Ultra Glossy, Glossy, Photo Paper                                                                              |
| Quality                    | Draft, Standard Quality, Best                                                                                                    |
| Copy Density               | -4 do +4                                                                                                    |
| Expansion *2               | Standard, Medium, Minimum                                                                                                    |
| Restore Default Settings   | Reset Fax Send/Receive Settings, Reset Fax Data Settings, Reset Network Settings, Reset All except<br>Network & Fax Settings, Reset All Settings |
| Confirm Network Settings   |                                                                                                    |
| Print Network Status Sheet |                                                                                                    |
| Maintenance                | □ → 40                                                                                                    |

\*1 Slika je malo uvećana i opsečena da bi ispunila list papira. Kvalitet štampe može opasti u gornjem ili donjem delu otiska ili se površina može razmazati pri štampanju.

\*2 Izaberite stepen proširivanja slike pri štampanju fotografija bez ivica.

# Režim Scan

| Scan to PC    |  |
|---------------|--|
| Scan to PDF   |  |
| Scan to Email |  |

#### 🖼 Meni sa podešavanjima za Scan

| Restore Default Settings   | Reset Fax Send/Receive Settings, Reset Fax Data Settings, Reset Network Settings, Reset All except<br>Network & Fax Settings, Reset All Settings |
|----------------------------|----------------------------------------------------------------------------------------------------|
| Confirm Network Settings   |                                                                                                    |
| Print Network Status Sheet |                                                                                                    |
| Maintenance                | □ → 40                                                                                                    |

Meni za vzdrževanje Izbornik za održavanje Мени за одржување Meni održavanja

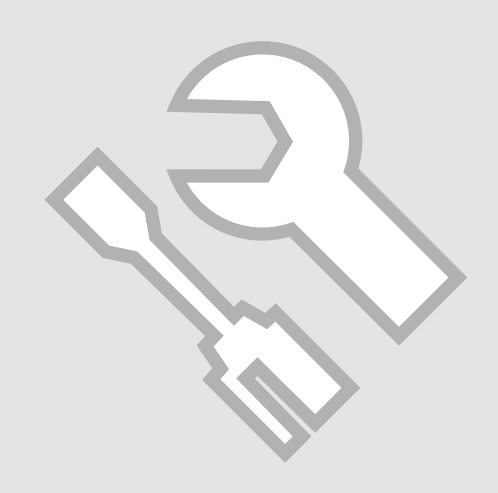

### Preverjanje stanja kartuše s črnilom

Provjera stanja spremnika tinte

Проверка на состојбата на касетите со мастило

Provera statusa kertridža

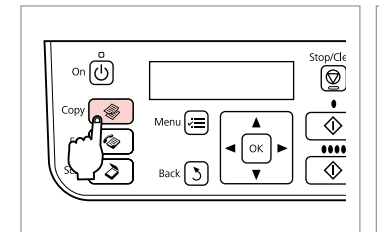

П

Izberite način Copy. Odaberite način rada Copy. Одберете го режимот Copy. Izaberite režim Copy.

2

Vstopite v meni za nastavitve kopiranja.

Uđite u izbornik postavki kopiranja. Влезете во менито за поставки на копирањето.

Uđite u meni za podešavanje kopiranja.

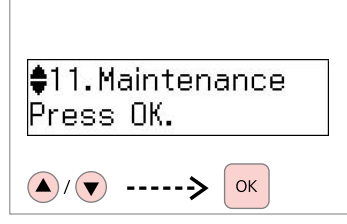

lzberite **Maintenance**. Odaberite **Maintenance**. Одберете **Maintenance**. Izaberite **Maintenance**.

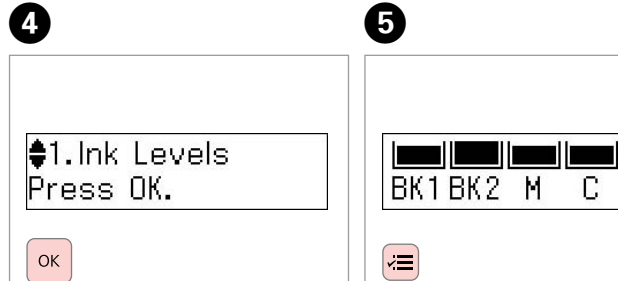

lzberite **Ink Levels**. Odaberite **Ink Levels**. Одберете **Ink Levels**. Izaberite **Ink Levels**.

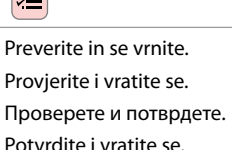

| BK1  | BK2  | М         | С           | Y      |
|------|------|-----------|-------------|--------|
| Črna | Črna | Vijolična | Ciano modra | Rumena |
| Crna | Crna | Purpurna  | Azurna      | Žuta   |
| Црна | Црна | Розова    | Тиркизна    | Жолта  |
| Crna | Crna | Ružičasta | Tirkizna    | Žuta   |

3

Ø

Kartuše lahko zamenjate, tudi če niso izpraznjene. Pritisnite *स*, izberite **Maintenance** in pritisnite **OK**. Izberite **Ink Cartridge Replacement** in pritisnite **OK**.

Možete zamijeniti spremnike tinte čak i ako nisu potrošeni. Pritisnite *≠*≡, odaberite **Maintenance**, i pritisnite **OK**. Odaberite **Ink Cartridge Replacement**, i pritisnite **OK**.

Може да ги замените касетите со мастило дури и ако не се потрошени. Притиснете к≡, одберете Maintenance и притиснете OK. Одберете Ink Cartridge Replacement и притиснете OK.

Kertridže možete zameniti i ako još nisu ispražnjeni. Pritisnite *स*≡, izaberite **Maintenance** i pritisnite **OK**. Izaberite **Ink Cartridge Replacement** i pritisnite **OK**.

Ø

Epson ne more jamčiti za kakovost ali zanesljivost neoriginalnega črnila. Če namestite neoriginalne kartuše, se stanje kartuše morda ne izpiše.

Epson ne može jamčiti kvalitetu ili pouzdanost tinte koja nije originalna. Ako su instalirani spremnici tinte koji nisu originalni, moguće je da se stanje spremnika tinte ne prikaže.

Epson не може да ги гарантира квалитетот или исправноста на неоригиналното мастило. Состојбата на касетите може да не се прикаже ако се ставени касети со неоригинално мастило.

Epson ne može da garantuje kvalitet i pouzdanost neoriginalnih mastila. Ako postavite kertridž koji nije originalan, njegov status možda neće biti prikazan. Pregled/čiščenje tiskalne glave

Provjera/čišćenje glave pisača

Проверка и чистење на главата за печатење

Provera/čišćenje glave za štampanje

# 🗀 🗭 16

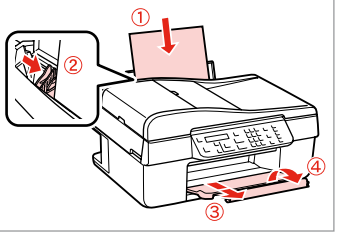

Vstavite papir velikosti A4. Umetnite papir veličine A4. Ставете хартија А4. Ubacite papir formata A4.

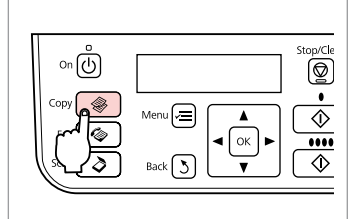

Izberite način Copy. Odaberite način rada Copy. Одберете го режимот Сору. Izaberite režim Copy.

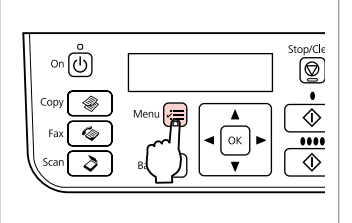

Vstopite v meni za nastavitve kopirania.

3

Uđite u izbornik postavki kopiranja.

Влезете во менито за поставки на копирањето.

Uđite u meni za podešavanje kopiranja.

4 6 6 7 11.Maintenance 2.Nozzle Check Press OK. Press the Color bu Menu ∿ (**(**)/(**)**) ОK (**A**)/(**V**)

2

Izberite Maintenance. Odaberite Maintenance. Одберете Maintenance. Izaberite Maintenance.

Izberite Nozzle Check in začnite.

Odaberite Nozzle Check i započnite. Одберете Nozzle Check и потоа почнете.

Izaberite **Nozzle Check**, a zatim počnite.

Preverite vzorec in nadaljujte. Provierite uzorak i nastavite. Проверете ја шарата и продолжете. Kliknite na šablon i nastavite.

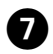

## Complete 1.Finish 2.Head Cle

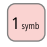

Zaključite čiščenje glave. Završite s čišćenjem glave pisača. Завршете го чистењето на главата. Završite čišćenje glave. ♦3.Head Cleaning Press the Color bu

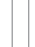

łΞ

Vrnite se v način Copy. Vratite se u način rada Copy. Вратете се во режимот Copy. Vratite se u režim Copy.

### Ø

Pri čiščenju tiskalne glave se uporablja črnilo, zato glavo očistite le, če se zmanjša kakovost.

Pri čišćenju glave pisača troši se tinta iz svih spremnika, stoga je čistite samo u slučaju smanjenja kakvoće ispisa.

При чистењето на главата за печатење се троши мастило, затоа чистете ја само ако ослабел квалитетот.

Pri čišćenju glave za štampanje troši se mastilo iz svih kertridža, pa je treba čistiti samo ako opadne kvalitet štampe.

# Ø

Če se po četrtem čiščenju kakovost ne izboljša, tiskalnik izključite za vsaj šest ur. Nato poskusite tiskalno glavo ponovno očistiti. V primeru, da se stanje ne izboljša, morate zamenjati eno od kartuš. Če se kakovost ne izboljša, se obrnite na službo za podporo strankam Epson.

Ako se kakvoća ispisa ne poboljša niti nakon četvrtog uzastopnog čišćenja, isključite pisač na barem šest sati. Nakon toga pokušajte ponovno očistiti glavu pisača. Ako se kakvoća ispisa ne poboljša, možda je potrebno zamijeniti neki od spremnika tinte. Ako se kakvoća nije poboljšala, obratite se Epson podršci.

Ако нема подобрување и по четири чистења, оставете го печатачот најмалку шест часови. Потоа повторно обидете се да ја исчистите главата за печатење. Ако квалитетот не се подобри, треба да замените некоја од касетите со мастило. Ако квалитетот пак не се подобри, контактирајте со поддршката на Epson.

Ako se kvalitet ne poboljša nakon četiri čišćenja, ostavite štampač da miruje bar šest sati. Zatim još jednom očistite glavu za štampanje. Ako se kvalitet ne poboljša, to znači da se mora zameniti neki od kertridža. Ako kvalitet i dalje nije poboljšan, obratite se Epsonovoj podršci.

# Poravnava tiskalne glave

Poravnavanje glave pisača

Порамнување на главата за печатење

Poravnavanje glave za štampanje

# 1 □ → 16

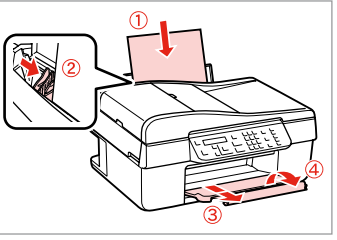

Vstavite papir velikosti A4. Umetnite papir veličine A4. Ставете хартија A4. Ubacite papir formata A4.

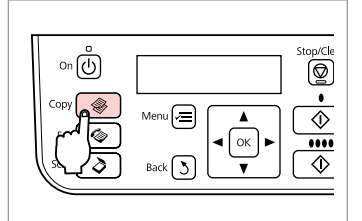

Izberite način Copy. Odaberite način rada Copy. Одберете го режимот Copy. Izaberite režim Copy.

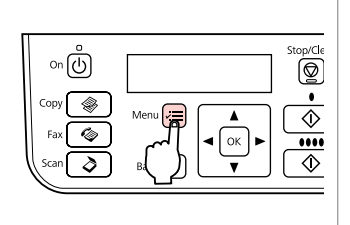

Vstopite v meni za nastavitve kopiranja.

3

Uđite u izbornik postavki kopiranja.

Влезете во менито за поставки на копирањето.

Uđite u meni za podešavanje kopiranja.

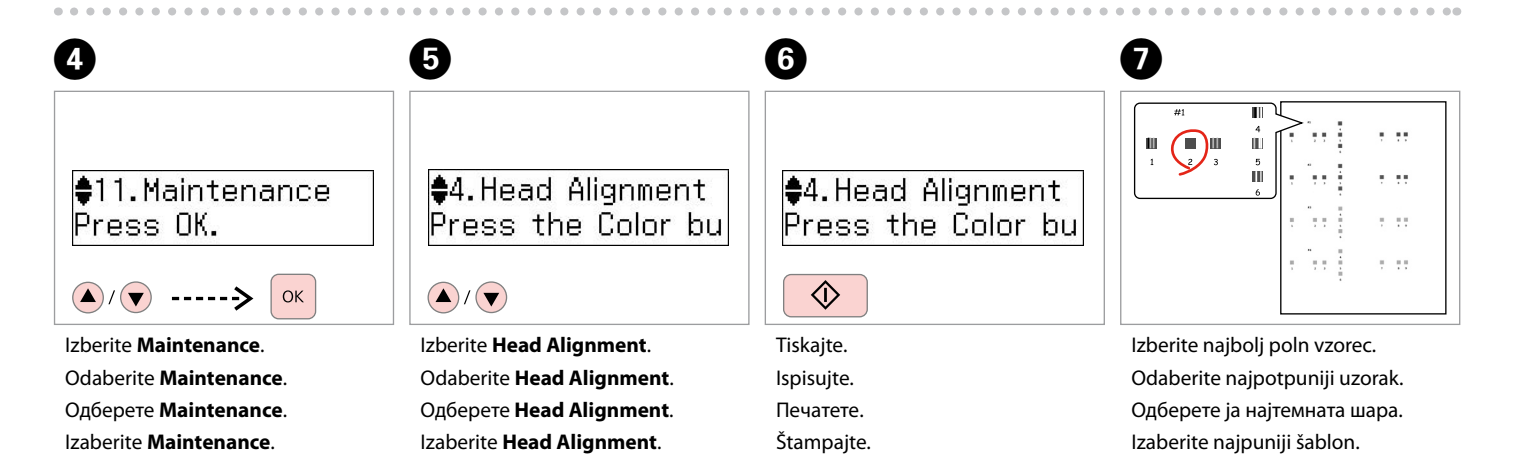

2

#1.

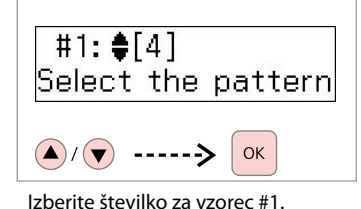

Odaberite broj uzorka za #1.

Одберете го бројот на шарата за

Za #1 izaberite željeni broj šablona.

# #2: \$[4] Select the pattern

9

\$4.Head Alignment Press the Color bu

D

**×**=

Ponovite korak **8** za druge vzorce. Ponovite korak <sup>3</sup> za ostale uzorke. Повторете го чекорот (8) за другите шари.

Ponovite korak br. 8 za druge šablone.

Vrnite se v način Copy. Vratite se u način rada Copy. Вратете се во режимот Сору. Vratite se u režim Copy.

Seznam menijev Popis izbornika Мени Lista menija

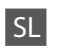

Pritisnite **♦ Copy** da izberete način Copy, nato pritisnite *स* , za vstop v meni nastavitev kopiranja. Potem pritisnite **▲** ali **▼**, da izberete **Maintenance**.

**Here :** Nastavitve menija Maintenance

| Ink Levels               |                                               |
|--------------------------|-----------------------------------------------|
| Nozzle Check             |                                               |
| Head Cleaning            |                                               |
| Head Alignment           |                                               |
| Ink Cartridge Replacemen | nt                                            |
| Sound                    | On, Off                                       |
| LCD Contrast             | +1 do +16                                     |
| Scroll Speed             | Standard, Slow, Fast                          |
| Date/Time                | mm.dd.yyyy, dd.mm.yyyy, yyyy.mm.dd / 12h, 24h |
| Daylight Saving Time     | Off, On                                       |
| Country/Region           |                                               |
| Language                 |                                               |

Meni Maintenance za načina Fax in Scan je enak kot za način Copy.

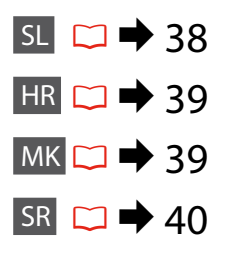

# HR

Pritisnite **@ Copy** za odabir načina rada Copy i zatim pritisnite *≠*≣ kako biste ušli u izbornik postavki kopiranja. Zatim pritisnite **▲** ili **▼** za odabir **Maintenance**.

#### Rostavke izbornika Maintenance

| Nozzle Check                                  |  |  |
|-----------------------------------------------|--|--|
|                                               |  |  |
|                                               |  |  |
| Ink Cartridge Replacement                     |  |  |
| Dn, Off                                       |  |  |
| +1 do +16                                     |  |  |
| Standard, Slow, Fast                          |  |  |
| nm.dd.yyyy, dd.mm.yyyy, yyyy.mm.dd / 12h, 24h |  |  |
| Off, On                                       |  |  |
| Country/Region                                |  |  |
|                                               |  |  |
|                                               |  |  |

Izbornik Maintenance za način rada Fax/Scan isti je kao i za način rada Copy.

MK

Притиснете **© Сору** за да го одберете режимот Сору, а потоа притиснете *щ* за да влезете во менито за поставки на копирањето. Потоа притиснете ▲ или ▼ за да одберете **Maintenance**.

#### 🖼 Maintenance мени за поставки

| Ink Levels                |                                               |  |  |
|---------------------------|-----------------------------------------------|--|--|
| Nozzle Check              |                                               |  |  |
| Head Cleaning             |                                               |  |  |
| Head Alignment            | Head Alignment                                |  |  |
| Ink Cartridge Replacement |                                               |  |  |
| Sound                     | On, Off                                       |  |  |
| LCD Contrast              | +1 до +16                                     |  |  |
| Scroll Speed              | Standard, Slow, Fast                          |  |  |
| Date/Time                 | mm.dd.yyyy, dd.mm.yyyy, yyyy.mm.dd / 12h, 24h |  |  |
| Daylight Saving Time      | Off, On                                       |  |  |
| Country/Region            |                                               |  |  |
| Language                  | Language                                      |  |  |
|                           |                                               |  |  |

Менито Maintenance за режимот Fax/Scan е исто како за режимот Сору.

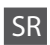

Pritisnite **Copy** da biste izabrali režim Copy, a zatim pritisnite Z da biste ušli u meni za podešavanje kopiranja. Zatim pritisnite ▲ ili ▼ da biste izabrali Maintenance.

#### **√**■ Meni za podešavanje Maintenance

| Ink Levels                |                                               |  |  |
|---------------------------|-----------------------------------------------|--|--|
| Nozzle Check              | Nozzle Check                                  |  |  |
| Head Cleaning             |                                               |  |  |
| Head Alignment            |                                               |  |  |
| Ink Cartridge Replacement |                                               |  |  |
| Sound                     | On, Off                                       |  |  |
| LCD Contrast              | +1 do +16                                     |  |  |
| Scroll Speed              | Standard, Slow, Fast                          |  |  |
| Date/Time                 | mm.dd.yyyy, dd.mm.yyyy, yyyy.mm.dd / 12h, 24h |  |  |
| Daylight Saving Time      | Off, On                                       |  |  |
| Country/Region            |                                               |  |  |
| Language                  |                                               |  |  |

Meni Maintenance za režim Fax/Scan je isti kao za režim Copy.

Reševanje težav Rješavanje problema Решавање проблеми Rešavanje problema

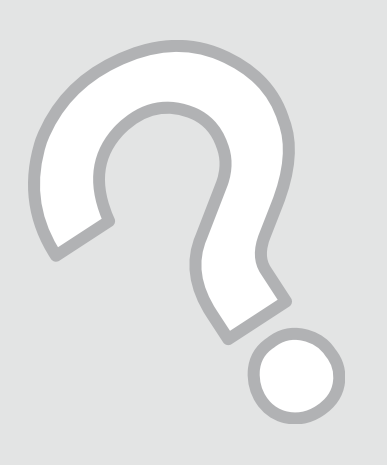

# Sporočila o napaki Poruke o pogreškama Пораки за грешки Poruke o greškama

SL

| Sporočila o napaki                                                                                                    | Rešitev                                                                                                    |
|----------------------------------------------------------------------------------------------------|----------------------------------------------------------------------------------------------------|
| You need to replace the following ink cartridge(s): XXX<br>Press OK to replace the ink cartridges.                         | Zamenjajte izrabljene kartuše. □                                                                                                    |
| Paper jam                                                                                                    | □ → 51                                                                                                    |
| Press OK. If the error does not clear, remove the paper by hand.                                                           |                                                                                                    |
| Printer error                                                                                                    | □ ➡ 52                                                                                                    |
| Paper is jammed in the printer. Turn off the printer, open the scanner unit, and remove the paper. See your documentation. |                                                                                                    |
| Communication error. Make sure the cable is connected, then try again. Press OK.                                           | Prepričajte se, da je kabel priključen pravilno. Če se sporočilo o<br>napaki še prikazuje, se prepričajte, da sta programska oprema na<br>računalniku in njene nastavitve, pravilne.                                                          |
| Printer error<br>See your documentation.                                                                                   | Izklopite in ponovno vklopite tiskalnik. V tiskalniku ne sme biti<br>ostankov papirja. Če se sporočilo o napaki ponovi, se o težavi<br>posvetujte s prodajalcem.                                                                              |
| Scanner error<br>See your documentation.                                                                                   | Izklopite in ponovno vklopite tiskalnik. Če se sporočilo o napaki ponovi, se o težavi posvetujte s prodajalcem.                                                                                                    |
| The printer's ink pads are nearing the end of their service life.<br>Please contact Epson Support.                         | Obrnite se na službo za podporo Epson, da zamenjate blazinice<br>za črnilo, preden se izteče njihova življenjska doba. Ko se<br>blazinice za črnilo napolnijo, se tiskalnik ustavi, za nadaljevanje<br>tiskanja pa je potrebna podpora Epson. |
| The printer's ink pads are at the end of their service life. Please contact Epson Support.                                 | Obrnite se na službo za podporo Epson, da zamenjate blazinice za črnilo.                                                                                                    |

 SL
 □
 →
 42

 HR
 □
 →
 43

 MK
 □
 →
 44

 SR
 □
 →
 45

HR

| Poruke o pogreškama                                                                                                    | Rješenje                                                                                                    |
|----------------------------------------------------------------------------------------------------|----------------------------------------------------------------------------------------------------|
| You need to replace the following ink cartridge(s): XXX<br>Press OK to replace the ink cartridges.                                             | Zamijenite prazne spremnike tinte. □ 	 46<br>Čak i nakon pražnjenja spremnika tinte, možete nastaviti s<br>korištenjem svih funkcija osim ispisa.                                                                       |
| Paper jam<br>Press OK. If the error does not clear, remove the paper by hand.                                                                  | □ → 51                                                                                                    |
| Printer error<br>Paper is jammed in the printer. Turn off the printer, open the<br>scanner unit, and remove the paper. See your documentation. | □                                                                                                    |
| Communication error. Make sure the cable is connected, then try again. Press OK.                                                               | Provjerite je li kabel pravilno ukopčan. Ako se poruka o pogrešci<br>i dalje pojavljuje, provjerite je li softver za skeniranje instaliran na<br>računalu i jesu li postavke softvera točne.                            |
| Printer error<br>See your documentation.                                                                                                    | lsključite pisač, a zatim ga ponovno uključite. Provjerite da li je<br>unutar pisača ostao zaglavljen papir. Ukoliko se poruka i dalje<br>ispisuje, obratite se Epson podršci.                                          |
| Scanner error<br>See your documentation.                                                                                                    | lsključite pisač, a zatim ga ponovno uključite. Ukoliko se poruka i<br>dalje ispisuje, obratite se Epson podršci.                                                                                                    |
| The printer's ink pads are nearing the end of their service life.<br>Please contact Epson Support.                                             | Kontaktirajte Epson podršku za zamjenu jastučića za tintu prije<br>kraja njihova vijeka trajanja. Kada se jastučići za tintu natope,<br>pisač se zaustavlja i potrebna je Epson podrška kako bi nastavio<br>ispisivati. |
| The printer's ink pads are at the end of their service life. Please contact Epson Support.                                                     | Kontaktirajte Epson podršku za zamjenu jastučića za tintu.                                                                                                    |

| Пораки за грешки                                                                                                    | Решение                                                                                                    |
|----------------------------------------------------------------------------------------------------|----------------------------------------------------------------------------------------------------|
| You need to replace the following ink cartridge(s): XXX<br>Press OK to replace the ink cartridges.                                             | Заменете ги потрошените касети за мастило. □ ➡ 46<br>Дури и да се потрошени касетите, може да ги користите сите<br>функции освен печатењето.                                                                   |
| Paper jam                                                                                                    | □ → 51                                                                                                    |
| Press OK. If the error does not clear, remove the paper by hand.                                                                               |                                                                                                    |
| Printer error<br>Paper is jammed in the printer. Turn off the printer, open the<br>scanner unit, and remove the paper. See your documentation. | □ → 52                                                                                                    |
| Communication error. Make sure the cable is connected, then try again. Press OK.                                                               | Проверете дали кабелот е поврзан правилно. Ако пораката<br>и понатаму се појавува, проверете дали софтверот за<br>сканирање е инсталиран на компјутерот, а потоа дали се<br>правилни поставките на софтверот.  |
| Printer error<br>See your documentation.                                                                                                    | Исклучете го печатачот, па повторно вклучете го. Проверете<br>да нема хартија во печатачот. Ако сè уште се јавува пораката<br>за грешка, јавете се на поддршката на Epson.                                     |
| Scanner error<br>See your documentation.                                                                                                    | Исклучете го печатачот, па повторно вклучете го. Ако сè уште<br>се јавува пораката за грешка, јавете се на поддршката на<br>Epson.                                                                             |
| The printer's ink pads are nearing the end of their service life.<br>Please contact Epson Support.                                             | Јавете се на поддршката на Epson за замена на перничињата<br>за мастило пред крајот на траењето. Кога перничињата се<br>полни, печатачот запира и потребна е поддршката на Epson<br>за да продолжи печатењето. |
| The printer's ink pads are at the end of their service life. Please contact Epson Support.                                                     | Контактирајте со одделот за поддршка на Epson за да ги замените перничињата за мастило.                                                                                                    |

SR

| Poruke o greškama                                                                                                    | Rešenje                                                                                                    |
|----------------------------------------------------------------------------------------------------|----------------------------------------------------------------------------------------------------|
| You need to replace the following ink cartridge(s): XXX<br>Press OK to replace the ink cartridges.                                             | Zamenite istrošene kertridže. □ → 46<br>Čak i ako su kertridži potrošeni, možete nastaviti da koristite sve<br>funkcije osim funkcija za štampanje.                                                                 |
| Paper jam<br>Press OK. If the error does not clear, remove the paper by hand.                                                                  | □ → 51                                                                                                    |
| Printer error<br>Paper is jammed in the printer. Turn off the printer, open the<br>scanner unit, and remove the paper. See your documentation. | □ → 52                                                                                                    |
| Communication error. Make sure the cable is connected, then try again. Press OK.                                                               | Uverite se da je kabl pravilno priključen. Ako poruka o grešci<br>ne nestaje, uverite se da je softver za skeniranje instaliran na<br>računaru i da su podešavanja softvera ispravna.                               |
| Printer error<br>See your documentation.                                                                                                    | lsključite štampač i ponovo ga uključite. Uverite se da u<br>štampaču nema papira. Ako poruka o grešci ne nestaje, obratite<br>se Epsonovoj podršci.                                                                |
| Scanner error<br>See your documentation.                                                                                                    | Isključite štampač i ponovo ga uključite. Ako poruka o grešci ne nestaje, obratite se Epsonovoj podršci.                                                                                                    |
| The printer's ink pads are nearing the end of their service life.<br>Please contact Epson Support.                                             | Obratite se Epsonovoj podršci da biste zamenili upijače mastila<br>pre kraja njihovog radnog veka. Ako su upijači mastila zasićeni,<br>štampač se zaustavlja i potrebna je podrška Epsona za nastavak<br>štampanja. |
| The printer's ink pads are at the end of their service life. Please contact Epson Support.                                                     | Za zamenu upijača se obratite podršci Epsona.                                                                                                    |

# Zamenjava kartuš s črnilom

Zamjena spremnika tinte

Менување на касетите со мастило Zamena kertridža

- Varnostni ukrepi pri ravnanju s kartušami
- Tiskalne glave nikoli ne premikajte z roko.
- Med naslednjimi postopki se porablja nekaj črnila: čiščenje glave in polnjenje črnila, ko namestite kartušo.
- Embalaže kartuše ne odpirajte, dokler niste pripravljeni na njeno namestitev v tiskalnik. Lahko se zgodi, da kartuše z zelo malo črnila po ponovni vstavitvi ne bodo uporabne.
- Epson priporoča uporabo originalnih kartuš Epson. Epson ne more jamčiti za kakovost ali zanesljivost neoriginalnega črnila. Uporaba neoriginalnega črnila je lahko vzrok za škodo, ki jo garancija Epson ne krije in v določenih primerih povzroči nepravilno delovanje tiskalnika. Podatki o količini neoriginalnega črnila morda niso prikazani, uporaba neoriginalnega črnila pa se beleži za potrebe servisne podpore.
- Pred postopkom zamenjave se prepričajte, da imate na voljo novo kartušo. Ko enkrat začnete z zamenjavo kartuše, morate zaključiti vse korake v enem postopku.
- Iztrošene kartuše pustite v tiskalniku, dokler si ne priskrbite zamenjave. V nasprotnem primeru se lahko preostalo črnilo v tiskalni glavi posuši.
- Embalaže kartuše ne odpirajte, dokler niste pripravljeni na njeno namestitev v tiskalnik. Kartuša je vakuumsko zapakirana z namenom ohranitve zanesljivosti.
- Ostali izdelki, ki jih ne izdeluje družba Epson, lahko povzročijo škodo, ki jo garancije podjetja Epson ne zajemajo in lahko pod določenimi pogoji povzroči nenavadno delovanje tiskalnika.
- Med polnjenjem črnila ne izključite tiskalnika, ker s tem trošite črnilo.
- Ko je kartuša iztrošena, ne morete nadaljevati s tiskanjem, tudi če ostale kartuše še vedno vsebujejo črnilo.

Mjere opreza pri rukovanju spremnikom tinte

- D Nikada nemojte rukom pomicati glavu pisača.
- Određena količina tinte se troši iz svih spremnika tijekom sljedećih radnji: čišćenje glave pisača i njeno punjenje tintom kada je spremnik tinte instaliran.
- Za maksimalnu djelotvornost tinte, uklonite spremnik tinte samo kada ste ga spremni zamijeniti. Spremnici tinte u kojima je razina tinte niska, nakon ponovnog umetanja više nisu upotrebljivi.
- Epson preporučuje upotrebu originalnih Epsonovih spremnika tinte. Epson ne može garantirati kvalitetu ili pouzdanost tinte koja nije originalna. Upotreba tinte koja nije originalna može uzrokovati oštećenje koje nije pokriveno Epsonovim garancijama i, pod određenim okolnostima, može uzrokovati nepravilan rad pisača. Informacije o razini tinte koja nije originalna ne može biti prikazana, a njezina uporaba će biti zabilježena za potrebe servisiranja.
- Provjerite imate li pri ruci novi spremnik prije nego što odlučite zamijeniti stari. Jednom kada ste započeli sa zamjenom spremnika morat ćete dovršiti sve korake u jednom postupku.
- Ostavite stari spremnik instaliran dok ne nabavite zamjenski.
   U suprotnom se tinta koja ostane u mlaznicama glave pisača može osušiti.
- Nemojte otvarati pakiranje spremnika tinte dok ga ne budete spremni instalirati u pisač. Spremnik je u vakumiranom pakiranju radi očuvanja njegove pouzdanosti.
- Drugi proizvodi koji nisu proizvedeni od strane Epsona mogu uzrokovati oštećenje koje nije pokriveno Epsonovim garancijama i, pod određenim okolnostima, mogu uzrokovati nepravilan rad pisača.
- Nemojte isključivati pisač tijekom zamjene spremnika tinte jer to bespotrebno troši tintu.
- Ako se jedan od spremnika tinte isprazni, nećete moći nastaviti s ispisom čak i ako u ostalim spremnicima još uvijek ima tinte.

- Безбедносни мерки при ракување со касетите со мастило
- 🗅 Не движете ја главата за печатење со рака.
- Дел од мастилото од сите касети се троши при следниве операции: чистење на главата за печатење и полнење со мастило кога ќе се стави нова касета.
- За да го искористите мастилото најефикасно, вадете ги касетите само пред менување. Касетите што се при крај со мастилото не може да се користат повторно.
- Ерѕоп препорачува користење на оригинални касети Ерѕоп. Ерѕоп не може да ги гарантира квалитетот или исправноста на неоригиналното мастило. Користење неоригинално мастило може да предизвика оштетување што не е покриено со гаранцијата на Ерѕоп, а во одредени услови може да предизвика и неправилна работа на печатачот. Информациите за нивото на неоригинално мастило може да не се прикажат, а неговото користење се бележи за сервисната поддршка.
- Внимавајте да имате нова касета со мастило пред да почнете со замената. Кога ќе почнете со менувањето, мора да ги завршите сите чекори одеднаш.
- Оставете ја потрошената касета на своето место додека не набавите замена. Инаку, мастилото преостанато на прскалките на главата може да се исуши.
- Не отворајте го пакувањето на касетата додека не сте подготвени да ја наместите во печатачот. Касетата е спакувана вакуумски за да се одржи нејзината исправност.
- Други производи што не се од Ерѕоп може да предизвикаат оштетувања што не се покриени со гаранцијата, а понекогаш да предизвикаат и неправилна работа.
- Не исклучувајте го печатачот додека трае полнењето со мастило, така се троши мастило залудно.
- Кога ќе се потроши една касета со мастило, не може да печатите дури и ако другите касети не се потрошени.

- Mere predostrožnosti pri rukovanju kertridžom
- D Nikad rukom ne pomerajte glavu za štampanje.
- Nešto mastila biva potrošeno iz svih kertridža tokom sledećih operacija: čišćenje glave za štampanje i punjenje mastilom prilikom instaliranja kertridža.
- Za maksimalnu efikasnost mastila, kertridž vadite tek kada budete spremni da ga zamenite. Kertridži sa potrošenim mastilom se ne mogu koristiti kada se ponovo ubace.
- Epson preporučuje korišćenje originalnih Epson kertridža. Epson ne može da garantuje kvalitet i pouzdanost neoriginalnih mastila. Upotreba neoriginalnog mastila može izazvati štetu koja nije pokrivena garancijama kompanije Epson i pod određenim okolnostima može izazvati nepravilan rad štampača. Informacije o nivoima neoriginalnih mastila možda neće biti prikazane, a korišćenje neoriginalnog mastila se beleži radi eventualnog kasnijeg servisiranja.
- Pre nego što počnete zamenu, uverite se da imate novi kertridž. Kada počnete sa zamenom kertridža, morate obaviti sve korake odjednom.
- Ostavite istrošeni kertridž u uređaju dok ne nabavite zamenu. U suprotnom, mastilo koje se nalazi u glavi za štampanje se može isušiti.
- Ne otvarajte pakovanje kertridža dok ne budete spremni da ga postavite u štampač. Kertridž je hermetički zapakovan radi održavanja pouzdanosti.
- Ostali proizvodi koje nije proizvela kompanija Epson mogu izazvati štetu koja nije pokrivena garancijama kompanije Epson i pod određenim okolnostima mogu izazvati nepravilan rad štampača.
- Ne isključujte štampač tokom dopunjavanja mastila jer će se tada nepotrebno trošiti mastilo.
- Ako je neki od kertridža istrošen, ne možete nastaviti sa štampanjem čak ni ako u ostalim kertridžima ima mastila.

# 1

ОК

You need to replac Press OK to replac

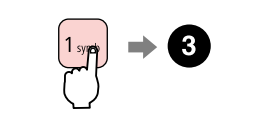

Preverite, katero barvo morate zamenjati.

Provjerite boju tinte čiji je spremnik potrebno zamijeniti.

Проверете која боја треба да се замени.

Označite boju koju zamenjujete.

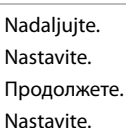

#### Ø

Pritisnite tipko **2**, če želite uporabljati vse funkcije, razen tiskanja, tudi če so kartuše s črnilom že porabljene.

Pritisnite tipku **2** za nastavak korištenja svih funkcija osim ispisa, čak i ako su spremnici tinte prazni.

Притиснете го копчето **2** за да продолжите да ги користите сите функции освен печатењето, дури и кога касетите со мастило се потрошени.

Pritisnite taster **2** da biste nastavili da koristite sve funkcije osim funkcija štampanja, čak i ako su kertridži istrošeni.

# 3

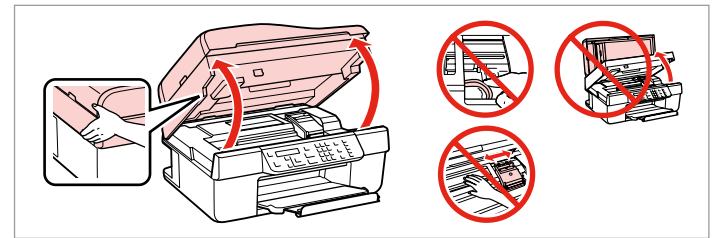

Odprite.

Otvorite.

Отворете.

Otvorite.

# !

Pokrova kartuše nikoli ne odpirajte, ko se tiskalna glava premika.

Nikada nemojte otvarati poklopac spremnika dok se glava pisača miče.

Не отворајте го капакот на касетата додека главата се движи.

Nikad ne skidajte poklopac kertridža dok je glava za štampanje u pokretu.

# 4

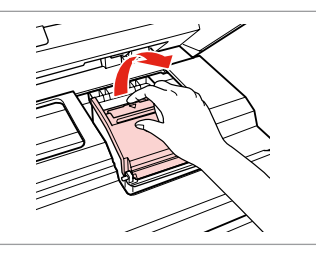

Odprite. Otvorite. Отворете. Otvorite.

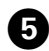

Odstranite. Uklonite. Извадете. Izvadite.

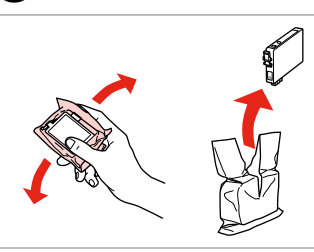

6

9

Pretresite novo kartušo. Protresite novi spremnik tinte. Протресете ја новата касета. Protresite novi kertridž.

# .

Bodite previdni, da ne zlomite zavihkov na straneh kartuše.

Pažljivo rukujte spremnikom kako ne biste potrgali kukice koje se nalaze s njegove obje strane.

Внимавајте да не ги скршите куките од страните на касетата со мастило.

Pazite da ne polomite kukice sa bočne strane kertridža.

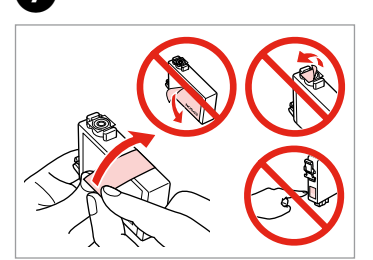

Odstranite rumeni trak. Uklonite žutu traku. Извадете ја жолтата лента. Uklonite žutu traku.

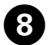

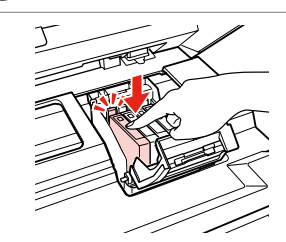

Vstavite in potisnite. Umetnite i pritisnite. Вметнете и турнете. Ubacite i gurnite.

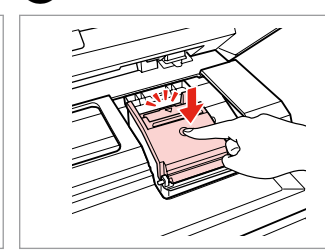

Zaprite. Zatvorite. Затворете. Zatvorite.

# !

Če ugotovite, da se pokrov težko zapre, pritisnite na vsako kartušo, da se zaskoči.

7

Ukoliko ne možete zatvoriti poklopac, pritisnite svaki od spremnika prema dolje, sve dok ne klikne.

Ако е тешко да се затвори капакот, притиснете ја секоја касета додека не кликне на своето место.

Ako se poklopac teško zatvara, pritisnite svaki od kertridža dok ne škljocne na svom mestu.

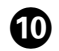

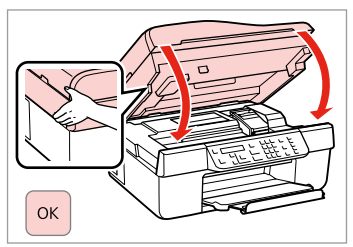

Zaprite in zaženite polnjenje črnila.

Zatvorite i počnite s punjenjem tinte.

Затворете и почнете со полнење на мастилото.

Zatvorite i započnite dopunjavanje mastila.

### Ø

V primeru, da ste morali kartušo zamenjati med kopiranjem, prekinite opravilo kopiranja in pričnite ponovno z nameščanjem originalov. Na ta način boste zagotovili enako kakovost vseh kopij.

Ako ste spremnik tinte morali zamijeniti tijekom kopiranja, obustavite zadatak ispisa i počnite ispočetka od postavljanja izvornika, kako biste bili sigurni u kakvoću ispisa po svršetku punjenja tinte .

Ако сте морале да замените касета за време на копирање, за да обезбедите квалитетно копирање по завршувањето на полнењето мастило, откажете го копирањето и почнете го повторно од ставањето на оригиналите.

Ako ste tokom kopiranja morali da zamenite neki od kertridža, da biste se uverili u nepromenjen kvalitet otiska nakon dopunjavanja mastila, prekinite posao kopiranja i započnite ga još jednom, počev od postavljanja originala. Zastoj papirja Zaglavljivanje papira Заглавена хартија Zaglavljivanje papira

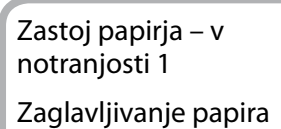

- unutar pisača 1

Заглавување хартија заглавување внатре 1

Zaglavljivanje papira - zaglavljen unutra 1

| 0                                      | 2         |
|----------------------------------------|-----------|
| Рарег jam<br>Press OK. If the er<br>ок |           |
| Nadaljujte.                            | Odprite.  |
| Nastavite.                             | Otvorite. |
| Продолжете.                            | Отворете. |
| Nastavite.                             | Otvorite. |
|                                        |           |

3

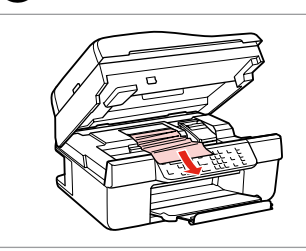

Odstranite. Uklonite. Извадете.

Izvadite.

## Ø

Papir, ki ostane v bližini podajalnika, previdno izvlecite.

Ako se papir još uvijek nalazi u ulagaču, nježno ga izvucite .

Ако останала хартија кај механизмот за дотур на хартија, извлечете ја нежно.

Ako papir zaostane blizu ubacivača papira, pažljivo ga izvucite.

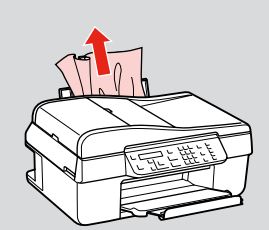

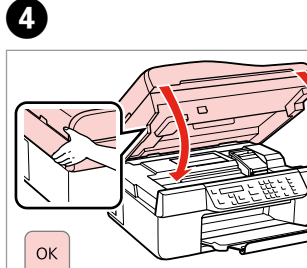

Zaprite. Zatvorite. Затворете. Zatvorite.

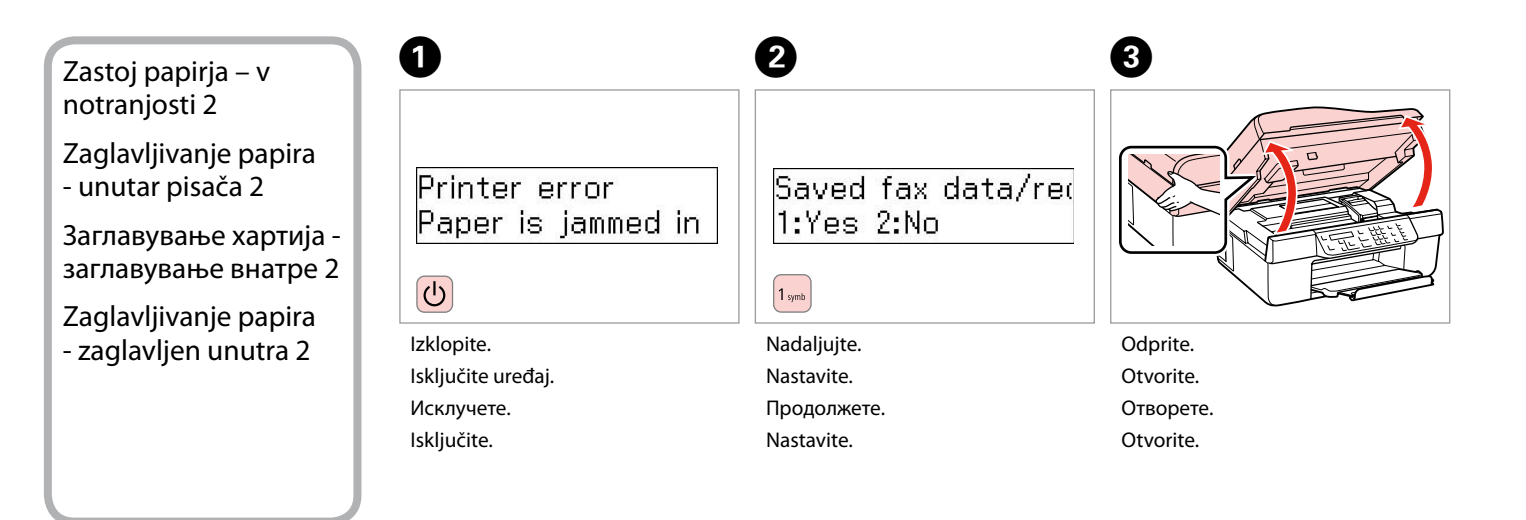

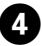

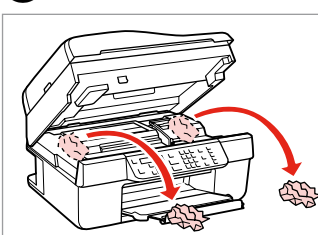

Odstranite. Uklonite. Извадете. Izvadite.

#### Ø

Papir, ki ostane v bližini podajalnika, previdno izvlecite.

Ako se papir još uvijek nalazi u ulagaču, nježno ga izvucite .

Ако останала хартија кај механизмот за дотур на хартија, извлечете ја нежно.

Ako papir zaostane blizu ubacivača papira, pažljivo ga izvucite.

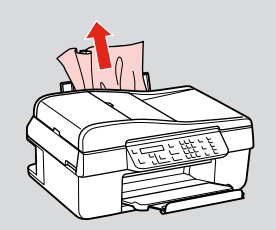

# 6

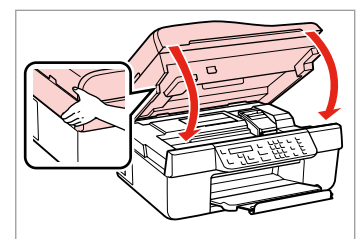

Zaprite. Zatvorite. Затворете. Zatvorite.

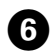

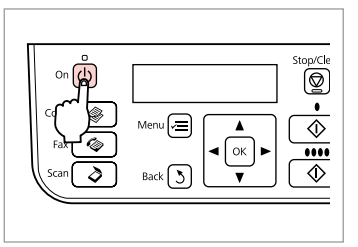

Vključite.

Uključite uređaj.

. . . . . . . . . . . . . . . . . .

Вклучете.

Uključite.

. . . .

Zastoj papirja – samodejni podajalnik dokumentov

Zaglavljivanje papira - Automatski ulagač dokumenata

Заглавување хартија - автоматски додавач на документи

Zaglavljivanje papira - Automatski ubacivač papira

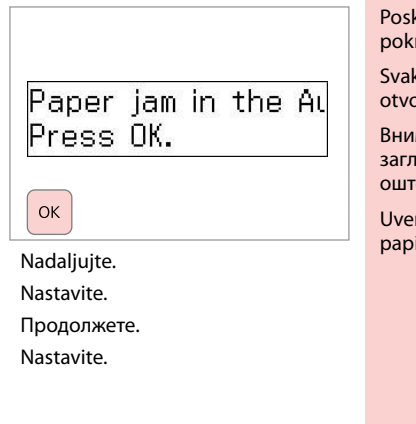

1

# !

Poskrbite, da pred odstranjevanjem papirja odprete pokrov podajalnika. Če pokrova ne odprete, se lahko tiskalnik poškoduje.

Svakako otvorite poklopac ADF-a prije vađenja zaglavljenog papira. Ako ne otvorite poklopac, mogli biste oštetiti pisač.

Внимавајте да го отворите капакот на АДД пред да ја вадите заглавената хартија. Ако не го отворите капакот, печатачот може да се оштети.

Uverite se da ste otvorili poklopac ADF-a pre uklanjanja zaglavljenog papira. Ako ne otvorite poklopac, može doći do oštećenja štampača.

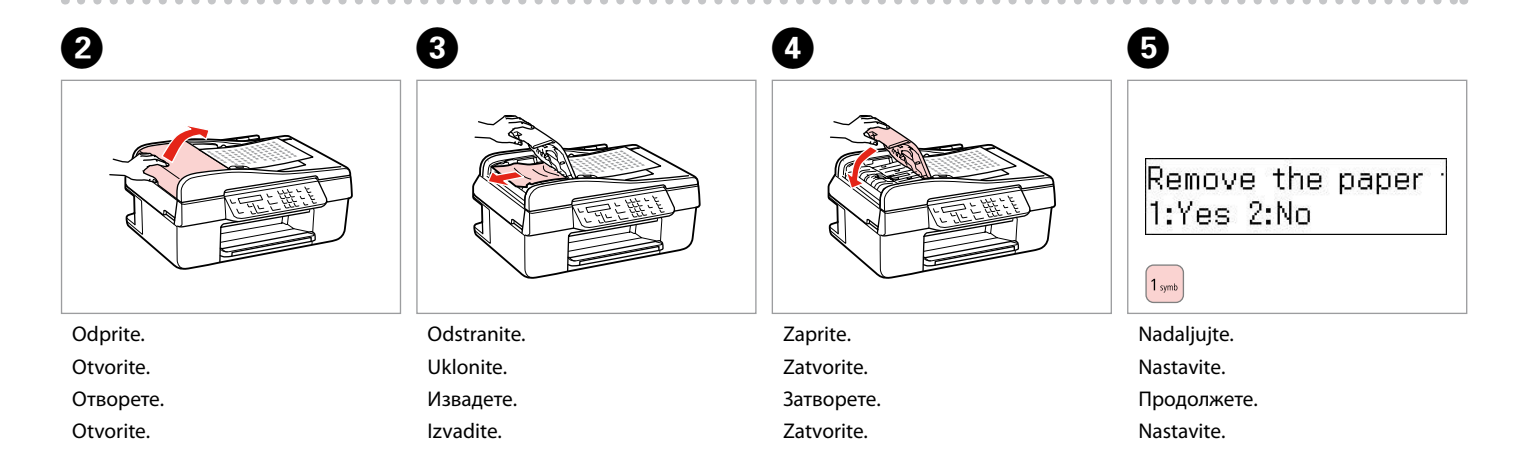

# Težave s kakovostjo tiskanja

SL

Poteškoće s kakvoćom ispisa/ oblikovanjem stranice

Проблеми со квалитетот/изгледот на печатењето

Problemi sa kvalitetom/izgledom štampanja

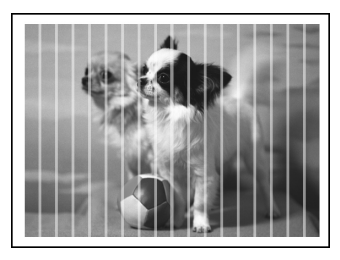

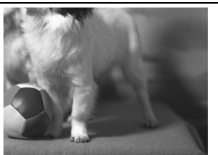

| Poskusite z naslednjimi rešitvami, začenši s prvo. Za več informacij glejte Navodila za uporabo na internetu |
|----------------------------------------------------------------------------------------------------|
|----------------------------------------------------------------------------------------------------|

| Teža  | ive                                                                                                    | Rešitev št.                  |
|-------|----------------------------------------------------------------------------------------------------|------------------------------|
| Na i  | ztisih ali kopijah so trakovi (svetle črte).                                                                                                    | 003068                       |
| lztis | je lisast ali zamazan.                                                                                                    | 003050                       |
| lztis | je bled ali vsebuje praznine.                                                                                                    | 0000                         |
| lztis | je zrnast.                                                                                                    | 4                            |
| Vidi  | te napačne ali manjkajoče barve.                                                                                                    | 86                           |
| Veli  | kost ali položaj podobe nista pravilna.                                                                                                    | 9000                         |
| Reši  | tve                                                                                                    |                              |
| 0     | Prepričajte se, da je izbran pravilni tip papirja. 🗁 🕈 14                                                                                                    |                              |
| 0     | Prepričajte se, da je pravilna stran (bela ali svetleča stran) papirja obrnjena v pravo smer. 🗅 🕈 16                                                                         |                              |
| 8     | Očistite tiskalno glavo. 🗁 ➡ 34                                                                                                    |                              |
| 0     | Poravnajte tiskalno glavo. □ → 36<br>Če kakovost ni boljša, poskusite poravnati s programom gonilnika tiskalnika. Za poravnavo tiskalne glav<br><b>uporabo</b> na internetu. | ve glejte <b>Navodila za</b> |
| 6     | Notranjost tiskalnika očistite tako, da naredite kopijo, ne da bi na steklo za dokumente namestili dokum<br>glejte <b>Navodila za uporabo</b> na internetu.                  | ient. Za več informacij      |
| 6     | Kartušo porabite v šestih mesecih po odprtju vakuumske embalaže. 🗔 🕈 46                                                                                                    |                              |
| 0     | Uporabljajte originalne kartuše Epson in s strani družbe Epson priporočen papir.                                                                                             |                              |
| 8     | Če se iztisu pojavijo valovit prepleten vzorec, spremenite nastavitev Reduce/Enlarge ali popravite polo                                                                      | žaj izvirnika.               |
| 0     | Poskrbite, da izberete pravilne nastavitve Paper Size, Layout, Expansion in Reduce/Enlarge za vstavlj                                                                        | eni papir. 📮 🕈 26            |
| 0     | Prepričajte se, da sta papir in original pravilno vstavljena. 드 🌩 16, 17                                                                                                    |                              |
| 0     | Če so robovi kopije ali fotografije odrezani, izvirnik malce umaknite od roba.                                                                                               |                              |
| Ð     | Očistite steklo za dokumente. Glejte spletna Navodila za uporabo.                                                                                                    |                              |
|       |                                                                                                    |                              |

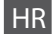

| Prob                         | lemi                                                                                                    | Br. rješenja          |
|------------------------------|----------------------------------------------------------------------------------------------------|-----------------------|
| Na is                        | pisima ili kopijama se pojavljuju vodoravne pruge (svijetli prekidi)                                                                                                    | 008068                |
| lspis je mutan ili zamrljan. |                                                                                                    | 00000                 |
| Ispis                        | je slab ili ima praznine.                                                                                                    | 0980                  |
| Ispis                        | je zrnat.                                                                                                    | 4                     |
| Boje                         | su nepravilne ili nedostaju.                                                                                                    | 80                    |
| Velič                        | ina ili položaj slike je nepravilan.                                                                                                    | 9000                  |
| Rješe                        | enje                                                                                                    |                       |
| 0                            | Provjerite jeste li odredili ispravnu veličinu papira. 🗁 🌩 14                                                                                                    |                       |
| 0                            | Provjerite je li strana papira za ispis (bjelja ili sjajnija strana) okrenuta u pravom smjeru. 🗀 🕈 16                                                                                                    |                       |
| 0                            | Očistite glavu pisača. □ → 34                                                                                                    |                       |
| 4                            | Poravnajte glavu pisača. 🖸 ➡ 36<br>Ako se kakvoća ispisa ne poboljša pokušajte poravnati glavu pisača koristeći upravljački program pisača. Na Internetu<br>pogledajte <b>Korisnički vodič</b> kako biste poravnali glavu. |                       |
| 6                            | Kako biste očistili unutrašnjost pisača, napravite kopiju bez postavljanja dokumenta na podlogu za dok<br>dodatne informacije pogledajte <b>Korisnički vodič</b> na Internetu.                                             | umente/ADF. Za        |
| 6                            | Spremnik tinte iskoristite unutar šest mjeseci od otvaranja vakumiranog pakiranja. 🗁 🕈 46                                                                                                    |                       |
| 0                            | Nastojte koristiti originalne Epsonove spremnike tinte i papire koje preporučuje Epson.                                                                                                    |                       |
| 8                            | Ako se na kopiji pojavi mrežasti uzorak, promijenite postavku Reduce/Enlarge ili pomaknite original.                                                                                                    |                       |
| 0                            | Provjerite jeste li odabrali ispravnu postavku za <b>Paper Size, Layout, Expansion</b> , i <b>Reduce/Enlarge</b> za un<br>□                                                                                                | metnutu vrstu papira. |
| 0                            | Provjerite jeste li ispravno umetnuli papir i postavili original. 🖵 🕈 16, 17                                                                                                    |                       |
| 0                            | Ako su rubovi kopije ili fotografije odrezani, odmaknite izvornik neznatno od kuta.                                                                                                    |                       |
| ø                            | Očistite podlogu za dokumente. Na internetu pogledajte svoj Korisnički vodič.                                                                                                    |                       |

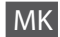

| Про                                                  | блеми                                                                                                    | Решение бр.          |
|------------------------------------------------------|----------------------------------------------------------------------------------------------------|----------------------|
| На испечатеното или копиите се гледаат светли ленти. |                                                                                                    | 008468               |
| Испечатеното е матно или замачкано.                  |                                                                                                    | 008460               |
| Испе                                                 | ечатеното е бледо или има празнини.                                                                                                    | 0086                 |
| Испе                                                 | ечатеното е зрнесто.                                                                                                    | 4                    |
| Боит                                                 | re се неправилни или недостигаат.                                                                                                    | 86                   |
| Неп                                                  | равилна големина или положба на сликата.                                                                                                    | 9000                 |
| Решенија                                             |                                                                                                    |                      |
| 0                                                    | Проверете дали сте одбрале правилен вид хартија. 📮 🕈 14                                                                                                    |                      |
| 0                                                    | Проверете дали страната за печатење (белата или посјајна страна) е поставена правилно. 🗅 🕈 16                                                                                                    |                      |
| 6                                                    | Исчистете ја главата за печатење. 🗁 🏓 34                                                                                                    |                      |
| 4                                                    | Порамнете ја главата за печатење. 🗂 🕈 36<br>Ако квалитетот не се подобри, обидете се да порамните со драјверот на печатачот. Видете во електронското <b>Упатство</b><br><b>за корисникот</b> за да ја порамните главата за печатење. |                      |
| 6                                                    | За да ја исчистите внатрешноста на печатачот, направете копија без ставање документ на плочата за документи/<br>автоматскиот држач.За повеќе информации, видете во електронското <b>Упатство за корисникот</b> .                     |                      |
| 6                                                    | Користете ја касетата со мастило во рок од шест месеци по отворањето на вакуумското пакување. 끄 🕈 46                                                                                                    |                      |
| 0                                                    | Користете само оригинални касети за мастило и хартија што ги препорачува Epson.                                                                                                    |                      |
| 8                                                    | Ако на копијата се јавува шара "моар" (преплетени линии), сменете ги поставките за зумирање <b>Reduce/Enlarge</b> или поместете го оригиналот.                                                                                       |                      |
| 0                                                    | Проверете дали сте ги одбрале вистинските поставки за <b>Paper Size, Layout, Expansion</b> и <b>Reduce/I</b><br>хартија. 🗁 🕈 28                                                                                                    | Enlarge за ставената |
| 0                                                    | Внимавајте хартијата и оригиналот да се ставени правилно. 🗁 🕈 16, 17                                                                                                    |                      |
| 0                                                    | Ако рабовите на копијата или фотографијата се отсечени, поместете го малку оригиналот од аголо                                                                                                    | )т.                  |
| ß                                                    | Исчистете ја плочата за документи. Видете во електронското Упатство за корисникот.                                                                                                    |                      |

SR

| Prob  | lemi                                                                                                    | Rešenje br.       |
|-------|----------------------------------------------------------------------------------------------------|-------------------|
| Vide  | se pruge (svetle linije) na otiscima ili kopijama.                                                                                                    | 008468            |
| Otis  | Otisak je mutan ili razmazan.                                                                                                    |                   |
| Otis  | ak je bled ili ima praznine.                                                                                                    | 0086              |
| Otis  | ak je zrnast.                                                                                                    | 4                 |
| Boje  | su neodgovarajuće ili nedostaju.                                                                                                    | 86                |
| Velič | íina ili položaj slike su pogrešni.                                                                                                    | 9000              |
| Reše  | enja                                                                                                    |                   |
| 0     | Uverite se da ste izabrali odgovarajuću vrstu papira. 📮 🕈 14                                                                                                    |                   |
| 0     | Uverite se da je strana na koju se štampa (belja ili svetlija) okrenuta kako treba. 🟳 🜩 16                                                                                                    |                   |
| 0     | Očistite glavu za štampanje. 🖵 ➡ 34                                                                                                    |                   |
| 0     | Očistite glavu za štampanje. □ → 36<br>Ako se kvalitet ne poboljša, probajte da je poravnate pomoću upravljačkog programa štampača. Za poravnavanje glave za<br>štampanje pogledajte <b>Korisnički vodič</b> . |                   |
| 6     | Da biste očistili unutrašnjost štampača napravite kopiju ne stavljajući nikakav dokument na ploču za dokumente ili u ADF. Za dodatne informacije pogledajte <b>Korisnički vodič</b> .                          |                   |
| 6     | Kertridž iskoristite u roku od šest meseci od otvaranja vakuumskog pakovanja. 🗔 🌩 46                                                                                                    |                   |
| 0     | Trudite se da koristite originalne Epson kertridže i papir preporučen od strane kompanije Epson.                                                                                                    |                   |
| 8     | Ako se na kopiji vidi moare (unakrsne pruge), promenite podešavanje <b>Reduce/Enlarge</b> ili pomerite orig                                                                                                    | jinalni dokument. |
| 9     | Uverite se da su izabrane vrednosti za postavke <b>Paper Size, Layout, Expansion</b> i <b>Reduce/Enlarge</b> koje ubačenom papiru. □ → 29                                                                      | odgovaraju        |
| 0     | Uverite se da ste pravilno ubacili papir i stavili original. 🗁 🌩 16, 17                                                                                                    |                   |
| 0     | Ako ivice kopije ili fotografije bivaju odsečene, malo odmaknite original od ugla.                                                                                                    |                   |
| Ð     | Očistite ploču za dokumente. Pogledajte Korisnički vodič.                                                                                                    |                   |
|       |                                                                                                    |                   |

# Stik s podporo za stranke

Kontaktiranje korisničke podrške

Контактирање со поддршката за купувачите

Kontakt sa korisničkom službom Če vam ne uspe odpraviti težave z rešitvami iz poglavja »lskanje in reševanje težav«, pokličite na pomoč službo za podporo. Podatke za stik z lokalno službo za podporo najdete v priročniku Navodila za uporabo na spletu ali na garancijskem listu. Če teh podatkov ne najdete, pokličite prodajalca, ki vam je izdelek prodal.

Ako isprobate sve gore navedene metode i ne možete riješiti problem, obratite se Službi za korisnike za pomoć. Možete dobiti podatke o kontaktu službe za korisnike za Vaše područje na internetskom Korisnički vodič ili na jamstvenom listu. Ako nisu navedeni tamo, obratite se zastupniku od kojeg ste kupili proizvod.

Ако не може да го решите проблемот со горните информации, јавете се на поддршката за купувачите за помош. Информации за поддршката за купувачите за вашето подрачје може да најдете во електронското Упатство за корисникот или на гарантниот лист. Ако не најдете таму, јавете се на продавачот од кој што сте го купиле производот.

Ako ne možete da rešite problem koristeći informacije za otklanjanje problema, za pomoć se obratite korisničkoj službi. Podaci za kontaktiranje korisničke podrške u vašem području su uneti u Korisnički vodič ili garantni list. Ako ih tamo ne nađete, kontaktirajte dobavljača od koga ste kupili proizvod.

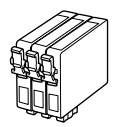

Velikosti kartuš se razlikujejo glede na področje. Dostupne veličine spremnika s tintom razlikuju se prema lokacijama. Достапноста на големините на касетите со мастило зависи од земјата. Dostupnost veličina kertridža zavisi od tržišta.

|                                                               |    | ВК             | С               | М               | Y               |
|---------------------------------------------------------------|----|----------------|-----------------|-----------------|-----------------|
| Epson<br>Stylus<br>Office<br>BX310FN<br>Series * <sup>1</sup> |    | T0711H         | -               | -               | -               |
|                                                               | Va | -              | T1002           | T1003           | T1004           |
|                                                               | 3. | T0711          | T0712           | T0713           | T0714           |
| Epson Stylus Office<br>TX510FN Series * <sup>2</sup>          |    | 73HN (T0731HN) | 103 (T1032)     | 103 (T1033)     | 103 (T1034)     |
|                                                               |    | 73N (T0731N)   | 73N<br>(T0732N) | 73N<br>(T0733N) | 73N<br>(T0734N) |
| SL                                                            |    | Črna           | Ciano modra     | Vijolična       | Rumena          |
| HR                                                            |    | Crna           | Azurna          | Purpurna        | Žuta            |
| МК                                                            |    | Црна           | Тиркизна        | Розова          | Жолта           |
| SR                                                            |    | Crna           | Tirkizna        | Ružičasta       | Žuta            |

Pridobivanje dodatnih informacij.

Traženje više informacija.

Добивање повеќе информации.

Za više informacija.

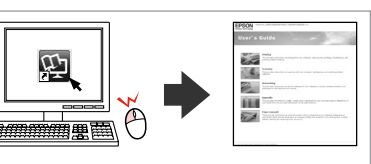

- \*1 Za serijo BX310FN, priporoča družba Epson za običajno tiskanje kartuše T0711H/T100.
- \*2 Za serijo TX510FN je številka kartuše s črnilom v oklepajih lahko prikazana glede na področje.
- \*1 Za seriju BX310FN Epson preporuča spremnik za tintu T0711H/ T100 za uobičajene radnje ispisa.
- \*2 Za seriju TX510FN brojevi spremnika tinte u zagradama pojavljuju se ovisno o zemlji u kojoj je kupljen.
- \*1 За серијата ВХЗ10FN, Epson ги препорачува касетите со мастило Т0711H/T100 за често користење на печатачот.
- \*2 За серијата TX510FN, броевите на касетите со мастило во загради може да се прикажани зависно од земјата.
- \*1 Za seriju BX310FN, Epson preporučuje kertridže T0711H/T100 za veliki obim štampanja.
- \*2 Za seriju TX510FN, brojčane oznake kertridža u zagradama mogu biti prikazane zavisno od tržišta.

Copyright © 2009 Seiko Epson Corporation. All rights reserved. Printed in XXXXXX

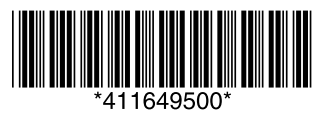